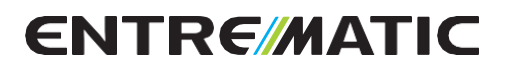

# Ditec CS12M

IP2163EN - 2018-09-14

Návod na inštaláciu ústredne pre automatizáciu Ditec NEOS+ (Preklad pôvodných pokynov)

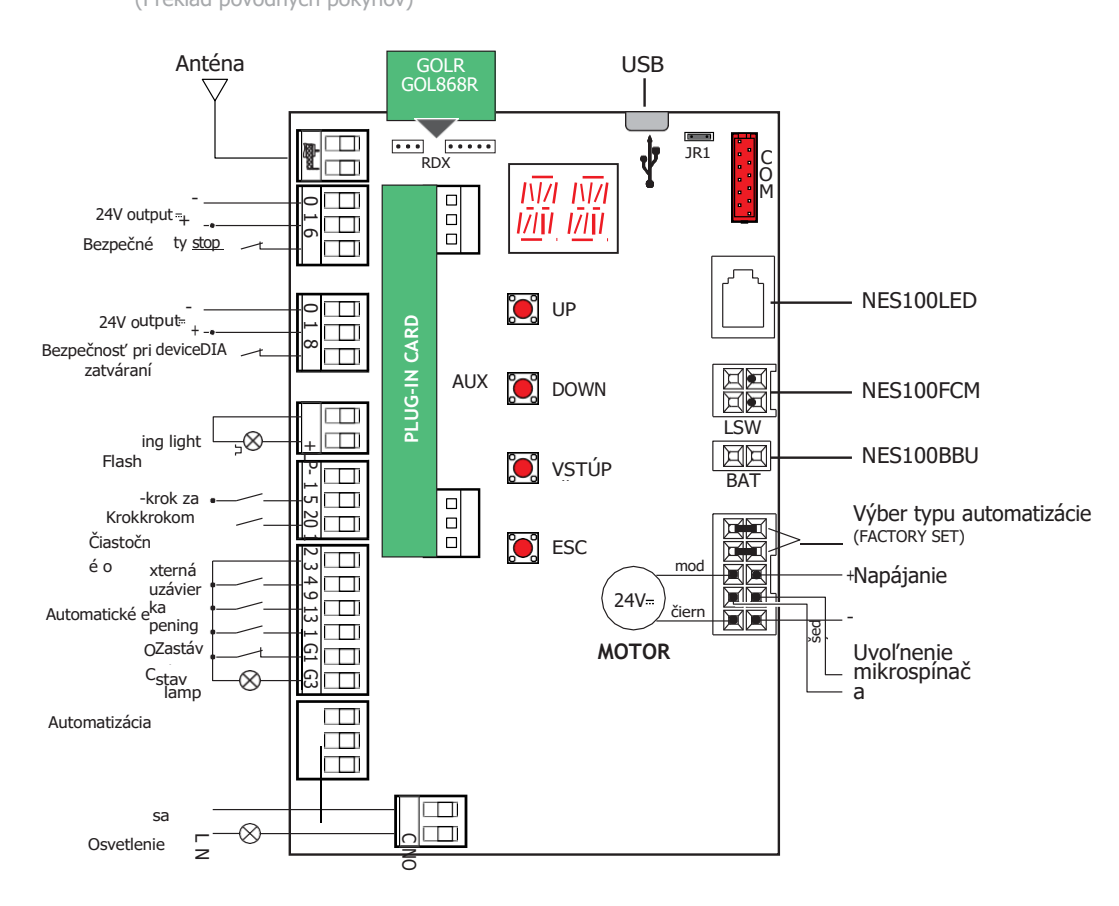

www.automaticentrance.sk

### Obsah

|     |      | Predmet                                                                                             | Strana |
|-----|------|----------------------------------------------------------------------------------------------------|--------|
| 1.  |      | Všeobecné bezpečnostné opatrenia                                                                    | 3      |
| 2.  |      | ES vyhlásenie o zhode                                                                               | 4      |
| 3.  |      | Technické špecifikácie                                                                              | 4      |
| 4.  |      | Príkazy                                                                                             | 5      |
|     | 4.1  | Vloženie zásuvnej karty (AUX)                                                                       | 6      |
|     | 4.2  | Samočinné ovládanie bezpečnostného okraja                                                           | 6      |
| 5.  |      | Výstupy a príslušenstvo                                                                             | 8      |
| 6.  |      | Výbery                                                                                              | 10     |
| 7.  |      | Úpravy                                                                                              | 11     |
|     | 7.1  | Zapínanie a vypínanie                                                                               | 11     |
|     | 7.2  | Kombinácie kľúčov                                                                                   | 12     |
|     | 7.3  | Hlavné menu                                                                                         | 13     |
|     | 7.4  | Ponuka druhej úrovne - AT (Automatické konfigurácie)                                                | 14     |
|     | 7.5  | Ponuka druhej úrovne - BC (Základné konfigurácie)                                                   | 16     |
|     | 7.6  | Ponuka druhej úrovne - BA (základné nastavenie)                                                     | 18     |
|     | 7.7  | Druhá úroveň menu - RO (Radio Operations)                                                           | 22     |
|     | 7.8  | Ponuka druhej úrovne - SF (špeciálne funkcie)                                                       | 22     |
|     | 7.9  | Ponuka druhej úrovne - CC (Cycles Counter)                                                          | 27     |
|     | 7.10 | Ponuka druhej úrovne - EM (Energy Management)                                                       | 29     |
|     | 7.11 | Ponuka druhej úrovne - AP (Rozšírené parametre)                                                     | 31     |
| 8.  |      | Režim vizualizácie displeja                                                                         | 37     |
|     | 8.1  | Zobrazenie stavu automatizácie                                                                      | 37     |
|     | 8.2  | Zobrazenie bezpečnostných zariadení a príkazov                                                      | 39     |
|     | 8.3  | Zobrazenie alarmov a porúch                                                                         | 41     |
| 9.  |      | Spustenie prevádzky                                                                                 | 45     |
| 10. |      | Riešenie problémov                                                                                  | 46     |
| 11. |      | Príklady použitia                                                                                   | 48     |
| 12. |      | Príklady aplikácií posuvných brán napájaných solárnym panelom                                       | 49     |
| 13. |      | Príklady aplikácií pre paralelné automatizácie                                                      | 50     |
| 14. |      | Príklady použitia pre automatizáciu s obojsmerným blokovacím zariadením<br>bez detekcie prítomnosti | 51     |
| 15. |      | Príklady použitia pre automatizáciu s obojsmerným blokovacím zariadením s detekciou prítomnosti     | 52     |

## Kľúč

Tento symbol označuje pokyny alebo poznámky týkajúce sa bezpečnosti, ktorým treba venovať osobitnú pozornosť.

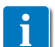

Tento symbol označuje užitočné informácie pre správne fungovanie výrobku.

Továrenské nastavenia

### 1. Všeobecné bezpečnostné opatrenia

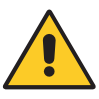

Nedodržanie informácií uvedených v tejto príručke môže viesť k zraneniu osôb alebo poškodeniu zariadenia.

Uschovajte si tieto pokyny pre budúce použitie

Tento návod na inštaláciu je určený len pre kvalifikovaný personál.

Inštalácia, elektrické pripojenie a nastavenie sa musia vykonať v súlade so správnymi pracovnými metódami a v súlade s týmito normami.

Tento výrobok sa smie používať len na účel, na ktorý bol navrhnutý. Akékoľvek iné použitie je potrebné považovať za nevhodné, a teda nebezpečné. Výrobca nenesie zodpovednosť za škody spôsobené nevhodným, nesprávnym alebo neprimeraným používaním.

Pred inštaláciou výrobku si pozorne prečítajte pokyny. Nesprávna inštalácia by mohla byť nebezpečná.

A Obalové materiály (plasty, polystyrén atď.) by sa nemali vyhadzovať do

prostredia alebo ponechávať v dosahu detí, pretože sú potenciálnym zdrojom nebezpečenstva.

Pred inštaláciou výrobku sa uistite, že je v bezchybnom stave.

Výrobok neinštalujte vo výbušných priestoroch a atmosférach: prítomnosť inflamovateľných plynov alebo výparov predstavuje vážne bezpečnostné riziko.

Bezpečnostné zariadenia (fotobunky, bezpečnostné hrany, núdzové zastavenia atď.) sa musia inštalovať s ohľadom na platné zákony a smernice, správne pracovné metódy, inštalačné priestory, logiku prevádzky systému a sily vyvinuté automatizáciou. Pred pripojením napájania sa uistite, že údaje na štítku zodpovedajú údajom sieťového napájania. Na sieťovom napájaní musí byť fitrovaný omnipolárny odpojovač so vzdialenosťou rozopnutia kontaktov minimálne 3 mm.

Skontrolujte, či je pred elektrickou inštaláciou v súlade so správnymi pracovnými postupmi a platnými právnymi predpismi nainštalovaný vhodný prúdový chránič a vhodný prúdový chránič.

Na požiadanie pripojte automatizáciu k účinnému uzemňovaciemu systému, ktorý je v súlade s platnými bezpečnostnými normami.

Počas inštalácie, údržby a opráv pred otvorením krytu na prístup k elektrickým častiam odpojte napájanie.

S elektronickými časťami sa musí manipulovať pomocou uzemnených antistatických vodivých ramien. Výrobca motorizačného zariadenia odmieta akúkoľvek zodpovednosť, ak kom-

súčasti, ktoré nie sú kompatibilné s bezpečnou a správnou prevádzkou, sú fitované. Pri oprave alebo výmene výrobkov používajte len originálne náhradné diely.

#### 1.1 Bezpečnostné funkcie

Ústredňa CS12M má nasledujúce bezpečnostné funkcie:

- rozpoznávanie prekážok s obmedzením sily;

Maximálny reakčný čas bezpečnostných funkcií je 0,5 s. Reakčný čas na chybnú bezpečnostnú funkciu je 0,5 s.

Bezpečnostné funkcie sú v súlade s nižšie uvedenými normami a úrovňou výkonu:

EN ISO 13849-1:2008 Kategória 2 PL=c EN ISO 13849-2:2012

Bezpečnostnú funkciu nemožno dočasne ani automaticky obísť. Vylúčenie poruchy nebolo použité.

### 2. ES vyhlásenie o zhode

Výrobca Entrematic Group AB, so sídlom Lodjursgatan 10, SE-261 44 Land- skrona, Švédsko, vyhlasuje, že ovládací panel typu Entrematic CS12M spĺňa podmienky nasledujúcich smerníc ES:

2014/30/EU (EMCD) 2014/35/EU (LVD) 2014/53/EÚ (ČERVENÁ)

Landskrona, 2018-09-14

Matteo Fino.

## 3. Technické špecifikácie

| Napájanie                  | NES300EHP               | NES400EHP               | NES600EHP               | NES600EHP              |
|----------------------------|-------------------------|-------------------------|-------------------------|------------------------|
|                            | 230 V~ 50/60 Hz         | 230 V~ 50/60 Hz         | 230 V~ 50/60 Hz         | 230 V~ 50/60 Hz        |
| Výkon motora               | 24 V=12 A max           | 24 V=14 A max           | 24 V=16 A max           | 24 V=20 A max          |
| Napájanie<br>príslušenstva | 24 V <b>≕</b> 0,3 A max | 24 V <b>≕</b> 0,3 A max | 24 V <b>≕</b> 0,3 A max | 24 <b>\</b> ≠0,3 A max |
| Teplota používania         | -20 °C+55               | -20 °C+55               | -20 °C+55               | -20 °C+55              |
|                            | °C                      | °C                      | °C                      | °C                     |
| Uložiteľné rádiové kódy    | 100                     | 100                     | 100                     | 100                    |
|                            | 200 [BIXMR2]            | 200 [BIXMR2]            | 200 [BIXMR2]            | 200 [BIXMR2]           |
| Rádiová frekvencia         | 433,92 MHz              | 433,92 MHz              | 433,92 MHz              | 433,92 MHz             |

i

Upozornenie: uvedené prevádzkové a výkonnostné vlastnosti možno zaručiť len pri použití príslušenstva a bezpečnostných zariadení DITEC Entrematic.

# 4. Príkazy

| Príkaz | Funkcia                             | Popis                                                                                                    |
|--------|-------------------------------------|----------------------------------------------------------------------------------------------------|
| 12NO   | AUTOMATICKÉ<br>ZATVÁRANIE           | Trvalé uzavretie kontaktu umožňuje automatické<br>uzavretie <b>A</b> [ak∔→2                                                                                                    |
| 13NO   | OTVÁRANIE                           | Zatvorením kontaktu sa aktivuje operácia otvorenia.                                                                                                    |
| 14NO   | ZATVÁRANIE                          | Zatvorením kontaktu sa aktivuje zatváracia operácia.                                                                                                    |
| 15NO   | KROK ZA<br>KROKOM                   | Pri výbere → → ☐ [ zatv[orgním]kgn- taktu sa spustí<br>postupné otváranie alebo zatváranie: otváranie -<br>zastavenie - zatváranie - otváranie.<br>UPOZORNENIE: ak je zapnuté automatické<br>zatváranie, trvanie zastávky je možné zvoliť vý]) €rom<br>5-5.                                                    |
|        | BEZPEČNOSTNÁ                        |                                                                                                    |
| t 16NC | ZARÁŽKA                             | Ak<br>vyberiete→→zatvorením kontaktu sa aktivuje<br>operácia otvorenia.                                                                                                    |
|        | OTVÁRANIA                           | Approrenje pozpečnostného kontaktu zastaví a zabráni                                                                                                    |
| 18NC   | ZÁVER<br>BEZPEČNOSTNÉ<br>ZARIADENIE | Poznámka: pre nastavenie rôznych funkcií bezpečnostný<br>kontaktov si pozrike S D N<br>$\rightarrow$ nastavenie Drametrov<br>Otvorenie bezpečnostného kontaktu vyvolá spätný<br>pohyb (opätovně cotvě denie) počas zatvárania. Pri<br>voľbe $\rightarrow \rightarrow$ , keď je automatický pohon v nečinnosti, |
| 19 NC  |                                     | otvorenie kontaktu zabráni akejkoľvek operácii.<br>Pri voľbe $\rightarrow \rightarrow$ , keď je automatika v nečinnosti,<br>rozopnutie kontaktu len zabráni jeho zatvoreniu.                                                                                                    |
|        | STOP                                | Rozopnutie bezpečnostného kontaktu spôsobi<br>zastavenie pohybu a automatické zatváranie je                                                                                                    |
| 19 NC  |                                     | deaktivované. V tomto stave fungujú ovládače<br>otvárania (1-3/1-20) a zatvárania (1-4) len vtedy, ak<br>sú držané v stlačenej polohe, a po uvoľnení<br>ovládačov sa automatický pohyb zastaví.                                                                                                    |
| 19NO   | NÚDZOVÉ<br>ZASTAVENIE               | Pripojte ovládacie prvky otvárania a zatvárania na<br>svorku 9 namiesto svorky 1 (9-3, 9-4, 9-20)<br>Rozopnutie bezpečnostného kontaktu (napríklad<br>spojeného s núdzovým príkazom) spôsobí zastavenie<br>pohybu a ďalšie príkazy sú deaktivované.                                                            |
|        | PRÍKAZ S<br>PRÍTOMNÝM<br>OPERÁTOROM | Rozopnutím kontaktu 1-9 sa aktivuje funkcia<br>prítomnosti operátora.<br>- otvorenie s prítomnosťou operátora 1-3;                                                                                                    |
| 120NO  | ČIASTOČ                             | <ul> <li>uzavretie za pritomnosti operatora 1-4;</li> <li>čiastočné otvorenie za prítomnosti obsluhy 1-20.</li> <li>Poznámka: všetky bezpečnostné zariadenia,<br/>automatické zatváranie a zásuvné karty vložené do<br/>krytu AUX sú deaktivované.</li> </ul>                                                  |
|        | NÉ<br>OTVORE<br>NIE                 | Zatvorením kontaktu sa aktivuje čiastočné otvorenie.<br>Po zastavení automatiky vykoná ovládanie<br>čiastočného otvorenia opačnú operáciu ako pred<br>zastavením.                                                                                                    |

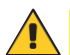

UPOZORNENIE: ak sa nepoužívajú, vytvorte prepojku pre všetky kontakty NC. Svorky s vrovnakým číslom sú rovnocenné.

#### 4.1 Vloženie zásuvnej karty (AUX)

Ak chcete získať prístup k zásuvnej karte (AUX), odrežte kryt ovládacieho panela, ako je znázornené na figúre.

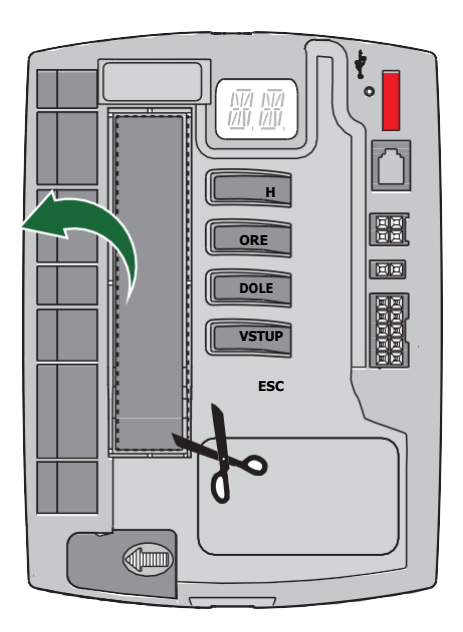

4.2 SOFA1-SOFA2 alebo samočinne riadená bezpečnostná hrana GOPAVRS

| Príkaz |  | Funkcia                             | Popis                                                                                                    |
|--------|--|-------------------------------------|----------------------------------------------------------------------------------------------------|
|        |  | BEZPEČNOSTN<br>Ý TEST               | Zariadenie SOFA1-SOFA2 alebo GOPAVRS umiestnite do<br>špeciálneho puzdra pre zásuvné karty AUX.<br>Ak test zlyhá, na displeji sa zobrazí alarmové<br>hlásenie.<br>zobrazenie.                         |
| 16 NC  |  | BEZPEČNOST<br>NÝ STOP               | Pri výbere $\rightarrow \rightarrow$ , pripojte výstupný kontakt<br>bezpečnostného zariadenia na svorky 1-6 na ovládacom<br>paneli (v sérii s kýstupným kontaktom fotobunky, ak je<br>nainštalovaná). |
| 18 NC  |  | ZÁVER<br>BEZPEČNOSTNÉ<br>ZARIADENIE | Pri výbere $\rightarrow \rightarrow$ , pripojte výstupný kontakt<br>bezpečnostného zariadenia na svorky 1-8 na ovládacom<br>paneli (v sérii s výstupným kontaktom fotobunky, ak je<br>nainštalovaná). |

Príklady inštalácie samočinne ovládaného bezpečnostného okraja

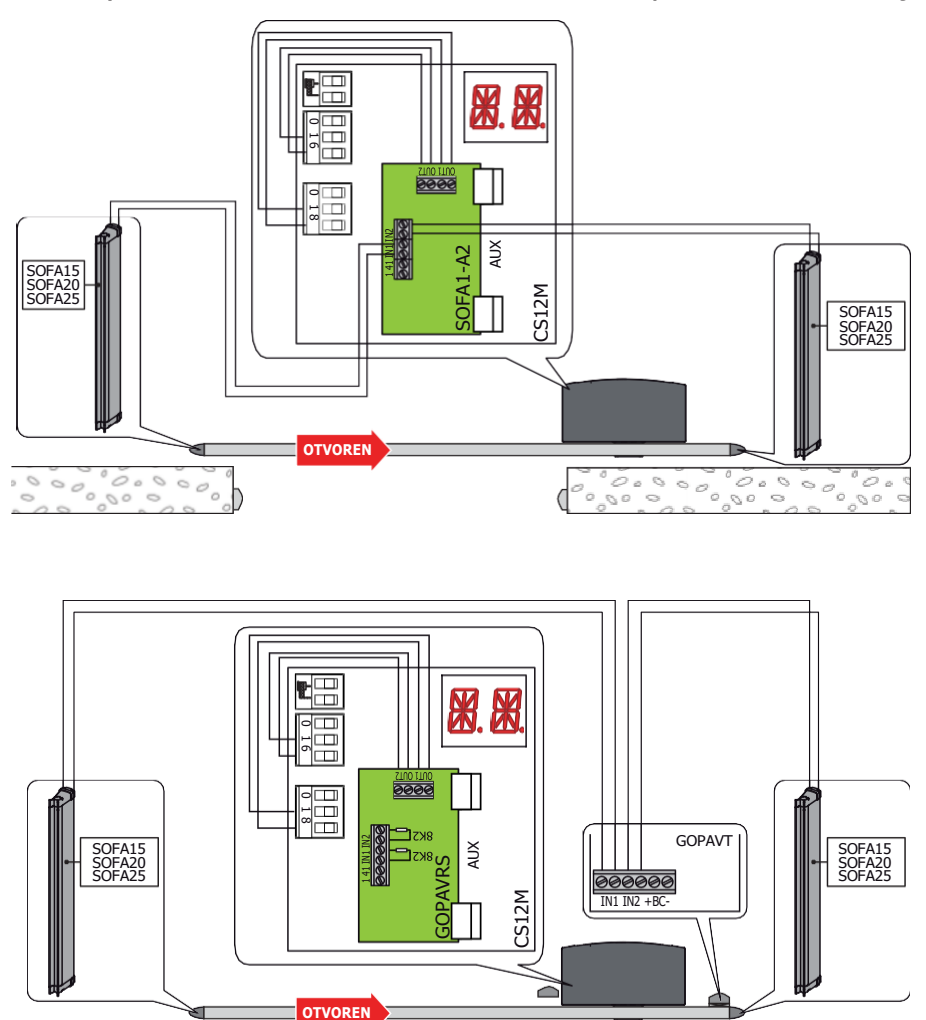

0.0000000

0.0000000

IP2163EN

1 0.000

0000000

## 5. Výstupy a príslušenstvo

| Výstup        | Hodnotné<br>príslušenst | Popis                                                                                                    |  |  |
|---------------|-------------------------|----------------------------------------------------------------------------------------------------|--|--|
|               | vo<br><br>24 V 0,3 A    | Napájanie príslušenstva.<br>Výstup napájania externého príslušenstva.<br>Poznámka: maximálna absorpcia 0,3 A zodpovedá súčtu<br>všetkých svoriek 1.<br>Kontrolka otvorenej brány (1-13) sa nevypočítava v<br>0.3 A uvedené vyčšie, maximálna uvažovaná hodnota je 3 W                                                                                                    |  |  |
|               | GOL148REA               | Ak sa používa rádiový prijímač GOL868R4 (868,35 MHz), pripojte<br>dodaný anténny vodič (90 mm).                                                                                                    |  |  |
|               | LA₩PH<br>24 V 25 W      | Blikajúce svetlo.<br>Nasta√a∰a p <b>ta⊡</b> astavena môž <b>¢tte</b> vybrať z<br>ponukytretej<br>úrovne→a→alebo→                                                                                                    |  |  |
| 1 2 3 4 9 13  | <del></del><br>24 V 3 W | BC DL DN<br>Kontrolka stavu automatiky (proporcionálna)<br>Svetlo sa rozsvieti, keď je automatika otvorená→→<br>BC DL DF Svetlo<br>zhasne, keď je automatika zatvorená.<br>Svetlo počas prevádzkyautomatiky bliká s                                                                                                    |  |  |
|               |                         | premenlivou frekvenciou $\rightarrow \rightarrow$                                                                                                    |  |  |
| <u>1 G1G3</u> | max. 10<br>mA           | <ul> <li>G1 - vstup na všeobecné účely</li> <li>Prevádzku vstupu G1 možno vybrať z ponuky</li> <li>→ 5 1 5 Y</li> <li>G3 - výstup na všeobecné účely</li> <li>Prevádzka výstupu G3 závisí od typu výberu vstupu G1.</li> <li>SY - Ak → , G3 funguje Hako Bythchronizačný výstup pre paralelné alebo blok prné aukonatiky. Režim ES - Úspora energie nie je pri tejto konfigurácii k dispozícii.</li> <li>41 - Ak je bezpečnostný test ( alebo ) povolený aspoň na jednom alebo oboch vstupoch a , G3 pracuje ako výstup bezpečnostného testu.</li> </ul>                                                                                                    |  |  |
|               |                         | <ul> <li>bezpečnostného testu.</li> <li>30 - V aplikáciách so solárnymi panelmi funguje G3 ako trvalý kladný napätie 24 V max. 10 mA, ktorý sa má pripojiť s kontaktom NO na G1 (rozopínanie a/alebo postupné spínanie).</li> <li>Vonkajšie zdvorilostné svetlo.</li> <li>Je možné pripojiť externé kontrolné svetlo, ktoré sa rozsviet na 180 sekúnd pri každom otvorení (úplnom alebo čiastočnom), postupnom otvorení a zatvorení.</li> <li>K terminálu C-NO sa dostanete odstránením krytu na ľavej strane v spodnej časti ovládacieho panela.</li> <li>Aby boli splnené základné požiadavky platných noriem, po pripojení vodičov k svorke kryt opäť zatvorte.</li> </ul> |  |  |
| LN            | 230 V~ 400 W            |                                                                                                    |  |  |
|               |                         | VAROVANIE: použite kábel s dvojitou izoláciou a<br>zaistite ho pomocou dodaných káblových svoriek<br>Nastavenie výkonu zdvorilostného svetla je možné upravi                                                                                                    |  |  |

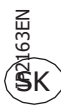

výber→alebo→alebo→.

| Výstup | Hodnotn<br>é                                                            | Popis                                                                                                    |
|--------|-------------------------------------------------------------------------|----------------------------------------------------------------------------------------------------|
|        | príslušenstv<br>o                                                       | Ovládací panel má kryt pre zásuvné ovládacie a bezpečnostné karty.                                                                                                    |
| AUX    | SOFA1-SOFA2<br>GOPAV<br>LAN4S<br>LAB9<br>BIXLR12<br>BIXLR22<br>GOL868R4 | Akciu kontrolnej karty môžete vybrať výberom<br>→.<br>Ak sa používajú zásuvné rádiové dosky, vyberte modul RDX.<br>BC AM Nadispleji sa zobrazí .<br>VAROVANIE: zásuvné karty sa musia vkladať a vyberať pri<br>odpojenom napáją¶(                                                                                                    |
| RDX    | GOLR<br>GOL868R                                                         | Ústredňa je fitrovaná puzdrom pre moduly rádiového prijímača<br>typu GOLR (433,92 MHz) nastavené z výroby.<br>Môže byť nahradený modulom rádiového prijímača typu<br>GOL868R (868,35 MHz).<br>Prevádzka sa vyberie<br>Ak sa používajú záşuvné rádiové dosky, vyberte modul RDX.<br>Nadispleji sa zobrazí<br>VAROVANIE: moduly sa musia vkladať a vyberať s odpojeným<br>napájaním.                                                                                                    |
|        |                                                                         | Pripojenie sieťového napájania, motora, uvoľňovacieho<br>mikrospínača a automatického zapojenia (nastavenie z<br>výroby)                                                                                                    |
| ų      | USB                                                                     | Ovládací panel má vstup USB na pripojenie pamäťovej karty<br>USB na aktualizáciu FW alebo stiahnutie diagnostických<br>údajov. Možno ju tiež pripojiť k počítaču na aktualizáciu firmy,<br>ktorú možno stiahnuť z webovej stránky www.<br>ditecentrematic.com pomocou softvéru AMIGO pomocou<br>kábla<br>USB Standard-A na Micro -B.<br>Ďalšie informácie nájdete v príručke k súprave<br>NES100USB.<br>UPOZORNENIE: odpojte kartu USB a (algobo ka- ble<br>od vstupu USB len vtedy, keď ste nastavili<br>→→. Nadispleji<br>sa zobrazí |
| COM    | BIXMR2                                                                  | SF SV<br>COM - Umožňuje uložiť funkčné konfigurácie pomocou funkcie<br>SF: RC<br>Uložené konfigurácie možno vyvolať pomocou funkcie<br>→.<br>COM - Pamäťový modul umožňuje ukladanie diaľkových<br>ovládačov. Ak sa ústredňa vymení, používaný pamäťový<br>modul sa môže vložiť do novej ústredne.<br>VAROVANIE: pamäťový modul sa musí vkladať a<br>promiertovyť pamäťový modul sa musí vkladať a                                                                                                    |

| Výstup | Hodnotn<br>é<br>príslušenstv | Popis                                                                                                    |                                                |                                                                                                    |
|--------|------------------------------|----------------------------------------------------------------------------------------------------|------------------------------------------------|----------------------------------------------------------------------------------------------------|
|        | 0                            | n7&-7•                                                                                                    | ripoieneFdiagn                                 | Žiad peinapájanichy automatizácie                                                                                                    |
|        |                              |                                                                                                    | 1 flash<br>každých<br>5s                       | Sieťové napájanie je prítomné, ale brána<br>je zastavená a čaká na príkazy.<br>Akékoľvek externé poruchy nie sú<br>detekované diódami LED. |
|        |                              | • • • •                                                                                                    | flashing v<br>synchronizá<br>cii s<br>LAMPH    | Sieťové napájanie je prítomné, normálna<br>prevádzka. flashing LED in sync with<br>output<br>+LP- (LAMPH)                                  |
|        |                              |                                                                                                    | 1 flash<br>každých 10<br>s                     | Bez sieťového napájania (prevádzka na batérie).                                                                                            |
|        |                              | 00 🛯                                                                                                    | stabilne<br>na                                 | Žiadosť o údržbu (alarm V0)                                                                                                    |
|        |                              | 00                                                                                                    | stabilne<br>na                                 | Uvoľnenie otvorených dverí                                                                                                    |
|        |                              | 1 flash Trvalý alarm (pozri ALARMY a/alebo                                                                                                    |                                                |                                                                                                    |
| BAT    | NES100BBU<br>2x12 V 2Ah      | Akumulatory sa nabijaju, keď je napájanie zapnutě. Ak je<br>napájanie vypnuté, panel je napájaný z batérií, kým sa<br>napájanie neobnoví alebo kým napätie batérií neklesne pod<br>bezpečnostný prah. V poslednom prípade sa panel vypne.<br>UPOZORNENIE: batérie musia byť vždy pripojené k ústredni,<br>aby sa mohli nabíjať. Pravidelne kontrolujte efficiáciu batérií.<br>Poznámka: prevádzková teplota dobíjacích batérií je od +5 °C<br>do +40 °C.<br>Pokročilé ovládanie prevádzky na batérie nájdete v ponuke .<br>E M |                                                |                                                                                                    |
|        | NES100FCM                    | LSW - S<br>koncove<br>NES300                                                                                                    | Súprava magne<br>ého spínača (vo<br>a NES400). | ttického<br>bliteľná pre Ditec                                                                                                    |

# 6. Výbery

| Jumper | Popis                    | OFF                                                                     | NA                                                                                                    |
|--------|--------------------------|-------------------------------------------------------------------------|----------------------------------------------------------------------------------------------------|
| JR1    | Výber režimu zobrazenia. | Režim zobrazenia.<br>Zobrazia sa len prítomné<br>hodnoty a pa- rametre. | Režim údržby.<br>Zobrazovať a upravovať<br>možno len prítomné<br>hodnoty a pa- rametre.<br>Prechod do režimu údržby<br>je signalizovaný trvalým<br>zapnutím pravého bodu na<br>zobrazenie. |

# 7. Úpravy

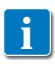

Poznámka: tlak na klávesy môže byť rýchly (menej ako 2 s) alebo dlhší (viac ako 2 s). Ak nie je špecifikované inak, predpokladá sa rýchly tlak. Na kontrolu nastavenia parametra je potrebný dlhodobý tlak.

#### 7.1 Zapnutie a vypnutie displeja

Postup zapnutia displeja je nasledovný:

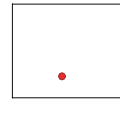

stlačte tlačidlo ENTER

ENTER

• spustí sa kontrola funkčnosti displeja

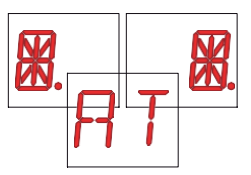

• zobrazí sa ponuka prvej úrovne

Postup vypnutia displeja je nasledovný:

stlačte tlačidlo ESC

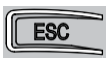

Poznámka: displej sa automaticky vypne po 60 s nečinnosti.

#### 7.2 Kombinácie kľúčov

• Súčasným stlačením tlačidiel  $\uparrow a$  ENTER sa vykoná otvárací príkaz.

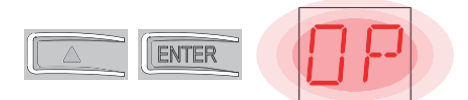

• Súčasným stlačením tlačidiel Ja ENTER sa vykoná príkaz na zatvorenie.

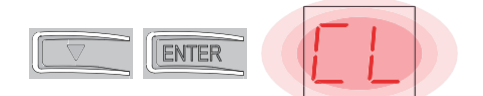

• Súčasným stlačením tlačidiel ↑ a ↓ sa vykoná POWER RESET. (prerušenie napájania a opätovné spustenie automatiky).

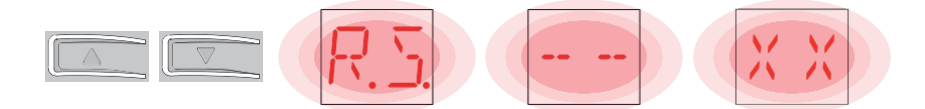

- Podržte stlačené tlačidlo HORE ↑ alebo DOLE ↓, aby sa začalo rýchle posúvanie ponuky.
- V niektorých ponukách je možné zobraziť jednotku merania parametra stlačením tlačidla ENTER po zobrazení hodnoty (v príklade 50 cm).

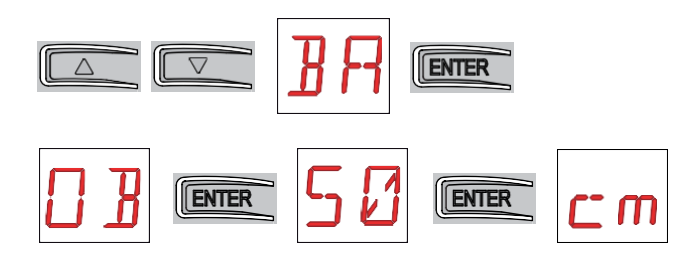

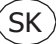

#### 7.3 Hlavné menu

• pomocou tlačidiel ↑ a ↓ vyberte požadovanú funkciu

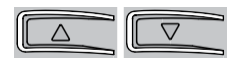

• stlačte tlačidlo ENTER, aby ste skonfiumovali

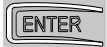

Po potvrdení výberu sa dostanete do ponuky druhej úrovne.

| Zobrazeni<br>e | Popis                                                                                                    |
|----------------|----------------------------------------------------------------------------------------------------|
| RT             | AT - Automatické konfigurácie.<br>Ponuka umožňuje spravovať automatické konfigurácie ústredne.                                                                                                    |
| BC             | BC - základné konfigurácie.<br>Ponuka umožňuje zobraziť a upraviť hlavné nastavenia ústredne.                                                                                                    |
| BB             | BA - základné úpravy.<br>Menu umožňuje zobraziť a upraviť hlavné nastavenia ovládacieho panela.<br>Poznámka: niektoré nastavenia si vyžadujú aspoň tri operácie, kým sa<br>nastavia správne.<br>rectly.                      |
| RD             | RO - Rádiová prevádzka.<br>Ponuka umožňuje spravovať rádiové operácie ústredne.                                                                                                    |
| SF             | SF - Špeciálne funkcie.<br>Ponuka umožňuje nastaviť heslo a spravovať špeciálne funkcie ústredne.                                                                                                    |
|                | CC - Počítadlo cyklov.<br>Ponuka umožňuje zobraziť počet operácií vykonaných automatizáciou a<br>spravovať zásahy údržby.                                                                                                    |
| EM             | EM - Energetický manažment.<br>Ponuka umožňuje zobraziť a upraviť nastavenia a úpravy úspory energie.                                                                                                    |
| RP             | AP - Rozšírené parametre.<br>Ponuka umožňuje zobraziť a upraviť pokročilé nastavenia a úpravy ovládacieho<br>panela.<br>Poznámka: niektoré nastavenia si vyžadujú aspoň tri operácie, kým sa<br>nastavia správne.<br>rectly. |

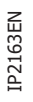

UPOZORNENIE: v závislosti od typu automatizácie a ovládacieho panela nemusia byť niektoré ponuky k dispozícii.

#### 7.4 Ponuka druhej úrovne AT (automatické konfigurácie)

• pomocou tlačidiel ↑ a ↓ vyberte požadovanú funkciu

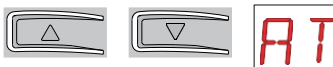

• stlačte tlačidlo ENTER, aby ste skonfiumovali

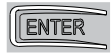

|                               | Zobraze<br>nie | Popis                                                                                                    |                                                                                                    |
|-------------------------------|----------------|----------------------------------------------------------------------------------------------------|----------------------------------------------------------------------------------------------------|
|                               | RT             | RT - Otvorenie vpravo.                                                                                                    |                                                                                                    |
|                               | LF             | LF - otvorenie vľavo.                                                                                                    |                                                                                                    |
| AT - Automatické konfigurácie | ΗØ             | H0 - Preddefinované nastavenie, obytné využitie 0.<br>Táto voľba načíta preddefinované hodnoty určitých štar<br>parametrov: AC - zapnutie automatického<br>2<br>C5 -<br>za krokom/otvárací príkaz<br>krokom RM -<br>ového ovládania<br>krokom<br>karty AM - AUX        | ndardných<br>zatvárania :1-<br>ovládaniekrok<br>:krok za<br>ovládaniediaľk<br>:krok za<br>Prevádzkazásuvnej<br>:krok za krokom                                                       |
|                               | H 1            | H1 - Predefinované prostredie, obytné využitie 1.<br>Pri tejto voľbe sa načítajú preddefinované hodnoty určil<br>parametrov: AC - zapnutie automatického<br>TC - nastavenie<br>minúta<br>C5 -<br>za krokom/otvárací príkaz<br>krokom RM -<br>ového ovládania<br>krokom | tých štandardných<br>zatvárania<br>:zapnuté<br>časuautomatického<br>zatvárania :1<br>ovládaniekrok<br>:krok za<br>ovládaniediaľk<br>:krok za<br>Prevádzkazásuvnej<br>:krok za krokom |

|     | SS - Výber stavu automatizácie pri                                                                                                    | spustení:zatvorené                                                                                                    |
|-----|----------------------------------------------------------------------------------------------------|----------------------------------------------------------------------------------------------------|
|     |                                                                                                    |                                                                                                    |
| ΕØ  | C0 - Prednastavené nastavenie, použitie v kondom<br>Pri tejto voľbe sa načítajú preddefinované hodnoty<br>parametrov: AC - zapnutie automatického<br>TC - nastavenie času<br>kého zatvárania<br>C5 - ovládanie<br>m/otváracím príkazom: otvorenie RM - ovládanie<br>m ovládačom: otvorenie<br>AM - Prevádzka<br>karty AUX: otvorenie SS - Výber stavu automatizác<br>zatvorené | níniu 0.<br>/ určitých štandardných<br>zatvárania<br>:zapnuté<br>automatic<br>: 1 minúta<br>postupný<br>diaľkový<br>zásuvnej<br>ie pri<br>spustení: |
| RIJ | RD - Resetovanie všeobecných nastavení (SETTIN<br><u><br/>2"</u>                                                                                                    | GS RESET).                                                                                                    |

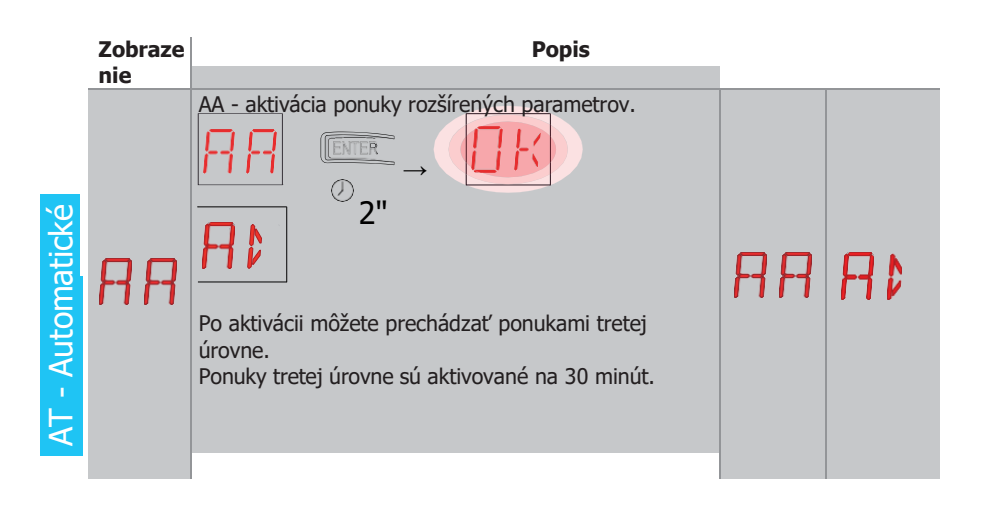

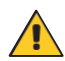

V závislosti od typu automatizácie a ústredne nemusia byť niektoré ponuky k dispozícii.

#### 7.5 Ponuka druhej úrovne - BC (Základné konfigurácie)

pomocou tlačidiel ↑ a ↓ vyberte požadovanú funkciu

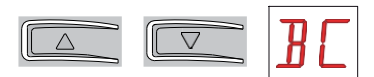

• stlačte tlačidlo ENTER, aby ste skonfiumovali

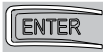

|               | Zobraze<br>nie | Popis                                                                                                    |            |            |
|---------------|----------------|----------------------------------------------------------------------------------------------------|------------|------------|
| BC - Základné | RC             | AC - Povolenie automatického zatvárania.<br>ON - Zapnuté<br>1-2 - Závisí od vstupu 1-2                                                                                                    |            | 1-2        |
|               | 55             | SS - výber stavu automatizácie pri štarte.<br>OP -<br>otvorené CL<br>- zatvorené<br>Udáva, ako ústredňa považuje automatiku za zapnutú<br>v čase zapnutia alebo po príkaze POWER RESET.                                                                                                    | 0P         | <u>[</u> ] |
|               | 50             | <ul> <li>SO - Povolenie funkcie reverzného bezpečnostného kontaktu.</li> <li>ON - zapnuté</li> <li>OF - vypnuté</li> <li>Ak je zapnutá (ON) a automatika je v nečinnosti, ak je kontakt 1-8 otvorený, všetky operácie sú znemožnené.</li> <li>Ak je vypnutá (OF) a automatika je v nečinnosti, ak je kontakt 1-8 otvorený, operácie otvárania sú povolené.</li> </ul>                                                                                                 | <u>0 N</u> | ٥F         |
|               | NI             | NI - Povolenie elektronického systému proti zamrznutiu<br>NIO.<br>ON - zapnuté<br>OF - vypnuté<br>Ak je zapnutá (ON), udržiava účinnosť motora aj pri<br>nízkych teplotách okolia, predlžuje čas rozbehu na<br>maximálnu hodnotu a skracuje čas akcelerácie na<br>minimálnu hodnotu.<br>Upozornenie: pre správnu funkciu musí byť ovládací<br>panel vystavený rovnakej teplote okolia ako mo- tor.<br>Teplotu zásahu pre NIO možno nastaviť pomocou<br>nastavenia → . | <u> </u>   | <u>0 F</u> |

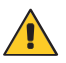

UPOZORNENIE: v závislosti od typu automatizácie a ovládacieho panela nemusia byť niektoré ponuky k dispozícii.

# 7.5.1 Ďalšie parametre na úrovni BC, ktoré je možné nastaviť (k dispoz**f**cii s**∰ ☐** →aktivované )

|    | Zobraze<br>nie | Popis                                                                                                    |            |           |
|----|----------------|----------------------------------------------------------------------------------------------------|------------|-----------|
|    | DL             | OL - režim otvoreného svetelného indikátora<br>automatizácie<br>ON - trvalé<br>zapnutie OF -<br>blikanie                                                               |            | <u> </u>  |
|    | ٢5             | C5 - postupná operácia/otvárací príkaz.<br>1-5 - Krok za krokom<br>1-3 - Otvorenie                                                                                     | <u> -5</u> | 1-3       |
|    | RM             | RM - prevádzka rádiového prijímača.<br>1-5 - Krok za krokom<br>1-3 - Otvorenie                                                                                         | <u> -5</u> | 1-3       |
| BC | ЯM             | Prevádzka zásuvnej riadiacej karty AM - AUX.<br>1-5 - Krok za krokom<br>1-3 - Otvorenie                                                                                | <u> -5</u> | - ]       |
|    | PP             | PP - Nastavenie postupnosti krokov od príkazu 1-5.<br>ON - Otvorenie-Zastavenie-Zatvorenie-<br>Zastavenie-Otvorenie OF - Otvorenie-<br>Zastavenie-Zatvorenie-Otvorenie |            | <u>DF</u> |
|    | 55             | S5 - Trvanie STOP v postupnosti krokov od príkazu 1-5.<br>ON - Na dobu<br>neurčitú OF - Na<br>dobu určitú                                                              | <u> </u> N | <u>DF</u> |
|    |                | OD - Výber smeru otvárania.<br>LF - otvorenie vľavo.<br>RT - otvor vpravo.<br>Smer otvárania sa určuje pri pohľade na auto- máciu<br>zo skúmanej strany.               | LF         | RT        |
|    |                | spôsobí automatický RESET karty.                                                                                                    |            |           |

IP2163EN

#### 7.6 Ponuka druhej úrovne - BA (základné nastavenie)

• pomocou tlačidiel ↑ a ↓ vyberte požadovanú funkciu

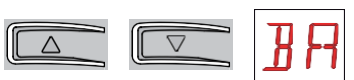

• stlačte tlačidlo ENTER, aby ste skonfiumovali

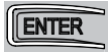

|                      | Zobraz            | Popis                                                                                                    | $\rightarrow 2$                            |          |  |
|----------------------|-------------------|----------------------------------------------------------------------------------------------------|--------------------------------------------|----------|--|
| BA - Základná úprava | enie<br>MT        | MT - Zobrazenie typu automatizácie.<br>N3 - Motor s nosnosťou 300 kg<br>N4 - Motor s nosnosťou 400 kg<br>N6 - Motor s nosnosťou 600 kg<br>N1 - Motor s nosnosťou 1000 kg<br>Poznámka: tento parameter je len DISPLAY.                               | Ma 3 N 4<br>um<br>Um<br>Ly - Etaximiánie 1 | S–<br>S→ |  |
|                      | ТЕ                | <ul> <li>TC - Nastavenie času automatického zatvárania. [s]<br/>Je nastavená s rôznymi intervalmi citlivosti.</li> <li>od 0" do 59" s intervalom 1 sekunda;</li> <li>od 1' do 2' s intervalmi 10 sekúnd.</li> </ul>                                 | 00°59<br>1'•2'                             |          |  |
|                      | RP                | RP - Úprava merania čiastočného otvorenia. [%]<br>Upravuje percento prevádzky vo vzťahu k celkovému<br>otvoreniu automatiky.<br>10 - Minimálne<br>99 - Maximum                                                                                      | 1 <i>0</i> ,99                             |          |  |
|                      | ΤP                | <ul> <li>TP - Nastavenie času automatického zatvorenia po<br/>čiastočnom otvorení. [s]</li> <li>Je nastavená s rôznymi intervalmi citlivosti.</li> <li>od 0" do 59" s intervalom 1 sekunda;</li> <li>od 1' do 2' s intervalmi 10 sekúnd.</li> </ul> | 0 <b>0</b> ,59<br> ',2'                    |          |  |
|                      | ٧A                | VA - Nastavenie rýchlosti otvárania. [cm/s]<br>POZN:<br>19 - Maximum MT N 1<br>MT <sup>s</sup> N6<br>→24 - Maximum MT N3 N4                                                                                                    | 1025                                       |          |  |
|                      | ŀΕ                | s<br>25 - Maximálne MT N 1 <sup>s</sup> →alebo<br>VC - Nastavenie rýchlošti zatgárania. [cm/s]<br>POZN: MT N∃ N4                                                                                                    | 1025                                       |          |  |
|                      | 19 - Maximum<br>s |                                                                                                    |                                            |          |  |

S→

→alebo

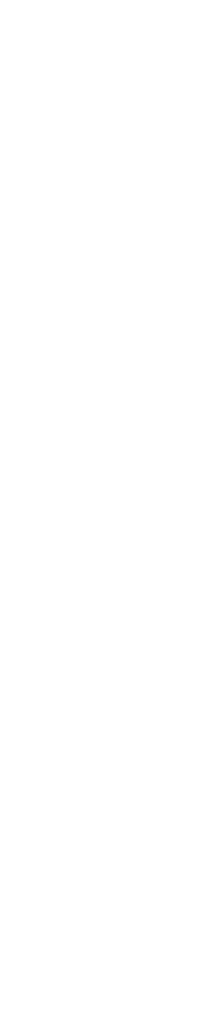

.

' "

|                      | Zobraze<br>nie | Popis                                                                                                    |                      |
|----------------------|----------------|----------------------------------------------------------------------------------------------------|----------------------|
| BA - Základná úprava | R2             | <ul> <li>R2 - Nastavenie ťahu na prekážky a prúdu počas otvárania [%]</li> <li>Ovládací panel je vybavený bezpečnostným zariadením, ktoré zastaví pohyb, ak sa počas otvárania s rozpojením 10 cm zistí prekážka.</li> <li>00 - Minimálny ťah</li> <li>99 - Maximálny ťah</li> </ul> | <b>0 0,9 9</b><br>50 |
|                      | R 1            | <ul> <li>R1 - Úprava ťahu na prekážky a prúdu pri zatváraní</li> <li>[%]</li> <li>Ovládací panel je vybavený bezpečnostným zariadením, ktoré zastaví alebo obráti pohyb, ak sa počas zatvárania objaví prekážka.</li> <li>00 - Minimálny ťah</li> <li>99 - Maximálny ťah</li> </ul>  | 0 0 9 9<br>50        |

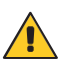

i

UPOZORNENIE: v závislosti od typu automatizácie a ovládacieho panela nemusia byť niektoré ponuky k dispozícii.

UPOZORNENIE: nastavenia vykonávajte postupne a až po vykonaní najmenej troch kompletných operácií, aby sa ovládací panel správne nastavil a zistilo sa prípadné trenie počas operácií.

# 7.6.1 Ďalšie parametre na úrovni BA, ktoré je možné nastaviť (k dispoz**í**cii s**M** $\square$ $\rightarrow$ aktivované )

|    | Zobraze<br>nie | Popis                                                                                                    |                            |
|----|----------------|----------------------------------------------------------------------------------------------------|----------------------------|
|    | ]] T           | DT - Úprava času rozpoznania prekážky. [s/100]<br>10 - Minimálne<br>60 - Maximálne<br>Poznámka: parameter sa nastavuje v stotinách<br>sekundy.                                                                                                    | 1 🕢 🗗 💋<br>40              |
|    | MP             | MP - štart na maximálny výkon<br>ON - počas štartu zvyšuje ťah na prekážky na<br>maximum.<br>OFF - Počastartu je ťah na prekážky nastavený<br>podľa-                                                                                                    |                            |
|    | 5 T            | ST - Úprava času spustenia. [s]<br>0,5 - Minimálne<br>3.0 - Maximum                                                                                                    | 2.0 <sup>1</sup>           |
| 3A | ΤĦ             | TA - Úprava času zrýchlenia. [s] / A / C<br>0,5 - Minimálna (štartovacia rýchlosť je 75 % z-<br>)<br>2.0 - Maximum                                                                                                    | 0.5·2.0<br>1.5             |
|    | T ]]           | TD - nastavenie času spomalenia. [%]<br>10 - Minimálne<br>99 - Maximum                                                                                                    | 1 <mark>0,9 9</mark><br>75 |
|    | O B            | OB - Nastavenie spomaľovacej vzdialenosti počas<br>otvárania. [cm]<br>Udáva vzdialenosť od konca otváracieho zdvihu, kde<br>sa začína spomaľovacia rampa.<br>05 - Minimálne<br>99 - Maximum<br>Upozornenie: ak sa pri ťažkých bránach inštalovaných<br>s miernym sklonom objavia série rýchlych vibrácií<br>(kmitanie), zmenšite spomaľovací priestor.   | 2 <b>5</b> ,9 9<br>40      |
|    | C B            | OB - Nastavenie spomaľovacej vzdialenosti počas<br>zatvárania. [cm]<br>Udáva vzdialenosť od konca zatváracieho zdvihu, kde<br>sa začína spomaľovacia rampa.<br>05 - Minimálne<br>99 - Maximum<br>Upozornenie: ak sa pri ťažkých bránach inštalovaných<br>s miernym sklonom objavia série rýchlych vibrácií<br>(kmitanie), zmenšite spomaľovací priestor. | 0 5,9 9<br>40              |

|    | Zobraze<br>nie | Popis                                                                                                    |                         |
|----|----------------|----------------------------------------------------------------------------------------------------|-------------------------|
| BA | P []           | PO - Úprava približovacej rýchlosti počas otvárania.<br>[cm/s]<br>Udáva rýchlosť od konca spomaľovacej rampy po<br>koniec zdvihu.<br>02 - Minimálne<br>10 - Maximálne<br>Upozornenie: ak sa pri ťažkých bránach inštalovaných<br>s miernym sklonom objavia série rýchlych vibrácií<br>(klepanie), postupne zvyšujte rýchlosť nájazdu. | [] <u></u> 2, 1[]<br>03 |
|    | PC             | PC - Úprava približovacej rýchlosti počas zatvárania.<br>[cm/s]<br>Udáva rýchlosť od konca spomaľovacej rampy po<br>koniec zdvihu.<br>02 - Minimálne<br>10 - Maximálne<br>Upozornenie: ak sa v ťažkých bránach inštalovaných s<br>miernym sklonom objavia série rýchlych vibrácií<br>(klepanie), postupne zvyšujte rýchlosť nájazdu.  | [] 2, 1[]<br>03         |
|    | 00             | OO - Hranica detekcie prekážky počas otvárania [cm]<br>Udáva vzdialenosť od konca otváracieho zdvihu, po<br>ktorej sa každá prekážka považuje za zastavenie. 05 -<br>Minimum<br>99 - Maximum <u>PP</u> FR N□<br>Poznámka: Tento parameter je aktívny len vtedy,<br>ak→→                                                               | [] 5,9 9<br>40          |
|    | 00             | OC - Hranica detekcie prekážky počas zatvárania [cm]<br>Udáva vzdialenosť od konca zatváracieho zdvihu, po<br>ktorej sa každá prekážka považuje za zastavenie. 05 -<br>Minimum<br>99 - Maximum<br>Poznámka: Tento parameter je aktívny len vtedy,<br>ak→→                                                                             | 0 5,9 9<br>40           |

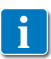

UPOZORNENIE: nastavenia vykonávajte postupne a až po vykonaní najmenej troch kompletných operácií, aby sa ovládací panel správne nastavil a zistilo sa prípadné trenie počas operácií.

IP2163EN

#### 7.7 Druhá úroveň menu - RO (Radio Operations)

• pomocou tlačidiel ↑ a ↓ vyberte požadovanú funkciu

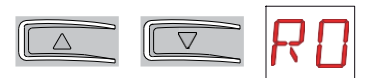

• stlačte tlačidlo ENTER, aby ste skonfiumovali

| ENTER |
|-------|
| (     |

|              | Zobraze<br>nie | Popis                                                                                                    |
|--------------|----------------|----------------------------------------------------------------------------------------------------|
| RO - Rádiová | 5 R            | SR - Úložisko dial'kového ovládania.<br>Do ponuky úložiska dial'kového ovládania môžete priamo vstúpiť aj s<br>vypnutým dis- playom, ale len s nastavením možnosti Display visualisation<br>mode na 00 alebo 03:<br>- na prenos dial'kového ovládania, ktoré nie je v pamäti;<br>- na prenos neuloženého kanála dial'kového ovládania, ktoré sa už nachádza<br>v pamäti. |
|              | ТХ             | TX - Vizualizácia počítadla zobrazujúceho uložené diaľkové<br>ovládače<br>$\rightarrow \rightarrow \rightarrow$ 16 diaľkových ovládačov (príklad)                                                                                                    |
|              | МЦ             | MU - Údaj o maximálnom počte vzdialených kon-<br>trolov, ktoré možno uložiť do integrovanej pamäte.         Môžete uložiť maximálne 100 alebo 200 kódov<br>diaľkového ovládania.         Image:                                                                                                    |

| Zobraze<br>nie | Popis                                                                                                    |                 |           |
|----------------|----------------------------------------------------------------------------------------------------|-----------------|-----------|
| RK             | RK - Navigácia v menu pomocou klávesnice diaľkového<br>ovládania.<br>ON - zapnuté<br>Of - vypnuté<br>Odporúčame používať diaľkové ovládanie NES100TXT<br>(433,92 MHz) alebo (152007) (1868,35 MHz).<br>Pri vypnutom displeji rýchlo zadajte postupnosť<br>klávesov 3 3 2 4 1 z uloženého ovládacieho prvku,<br>ktorý chcete použiť.<br>Uistite sa, že sú uložené všetky kľúče CH.<br>UPOZORNENIE: počas navigácie pomocou klávesnice<br>diaľkového ovládania sú všetky uložené diaľkové<br>ovládače neaktívne.<br>1 (Zadajte)<br>2 (20)<br>3 (Esc)                                                         | DN              | ₽₽        |
|                | nemuseli neustále stláčať diaľkový ovládač), stlačte<br>tlačidlo UP<br>↑ alebo DOWN ↓ jedenkrát, aby ste začali<br>pomaly prechádzať cez parametre.<br>Tento pohyb je rýchlejší, ak dvakrát stlačíte<br>tlačidlo UP ↑ alebo DOWN ↓.<br>Ak chcete zastaviť posúvanie, stlačte tračidlo ENTER.<br>Ak chcete potvrdiť výber parametra, stlačte znova<br>tlačidlo ENTER.<br>Ak chceto otestovať akékoľvek nové nastavenie,<br>vypnite displej a pomocou tlačidla 3 vykonajte príkaz<br>na otvorenie.<br>Navigácia pomocou klávesnice diaľkového ovládania je<br>automatická.<br>po 4 minútach nečinnosti alebo |                 |           |
|                | NENIE: v závkelketekny tyňu automatizácie a ovládaciehol                                                                                                    | nanela nen<br>' | nucia hvť |

7.7.1 Ďalšie parametre úrovne RO, ktoré je možné nastaviť (dostupné s☐ Ţ ☐ ☐ →aktivované )

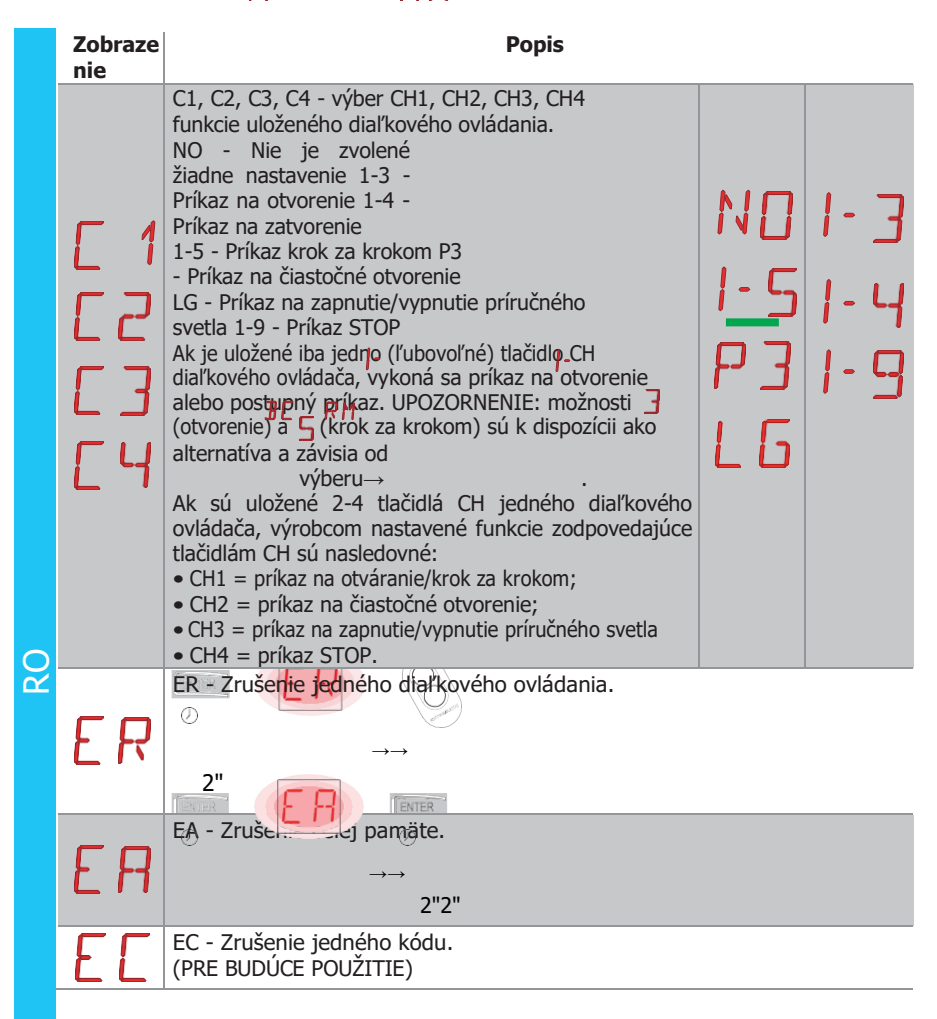

|    | RE - Nastavenie otvorenia pamäte z diaľkového<br>ovládania.<br>OF - Zdravotne postihnutí                                                                                                    |            |           |
|----|----------------------------------------------------------------------------------------------------|------------|-----------|
| RE | ON - Zapnute. Ak je zapnute (ON), aktivuje sa diaľkove<br>programovanie.<br>Ak chcete uložiť nové diaľkové ovládače bez použitia<br>ovládacieho panela, stlačte tlačidlo PRG už uloženého<br>diaľkového ovládača GOL4 na 5 sekúnd, kým sa<br>nerozsvieti LED dióda (v dosahu prijímača) a stlačte<br>ľubovoľné tlačidlo CH na novom diaľkovom ovládači. | <u>0 N</u> | ٥F        |
| EP | Upozornenie: dbajte na to, aby ste si náhodou<br>nezapamätali nevyžiadané diaľkové ovládače.<br>EP - Nastavenie kódovaných správ oblasti<br>Ak je povolená možnosť prijímať kódované správy,<br>ústredňa bude kompatibilná s diaľkovými ovládačmi<br>typu "ENCRYPTED".                                                                                  | <u> </u>   | <u>DF</u> |

#### 7.8 Ponuka druhej úrovne - SF (špeciálne funkcie)

• pomocou tlačidiel ↑ a ↓ vyberte požadovanú funkciu

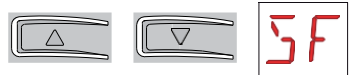

• stlačte tlačidlo ENTER, aby ste skonfiumovali

| Fr    |       | - |
|-------|-------|---|
| ı III | ENTER |   |
| U     |       | _ |

|                | Zobraze<br>nie | Popis                                                                                                    |                                                                                        |
|----------------|----------------|----------------------------------------------------------------------------------------------------|----------------------------------------------------------------------------------------|
|                | СU             | CU - Zobrazenie ústredne firmware version.<br>$\rightarrow \mathbb{R}$ $\rightarrow 1 1 \rightarrow \text{Verzia 1.1 (príklad)}$                                                                                                    |                                                                                        |
|                | 51             | SV - Uloženie používateľskej konfigurácie na pamäťový modul ús<br>→ ↓ ↓ ↓ ↓ ↓ ↓ ↓ ↓ ↓ ↓ ↓ ↓ ↓ ↓ ↓ ↓ ↓ ↓ ↓                                                                                                    | tredne.<br>figurácie do<br>a ovládacom<br>viac ako 100<br>používateľskú<br>äťový modul |
| SF - Speciálne | RE             | nemusí byť vopred odoslaný.<br>RC - Načitatie konfigurácie.<br>(priklad) 2" U 1<br>U Môžete nahrať používateľské konfigurácie, ktoré boli predtým<br>uložené v pamäťových<br>pamäťovom module ústredne, alebo nahrať prednastavené<br>nastavenia dostupné v pamäťových<br>pozíciách,,<br>a<br>01 - nastavenie parametrov pre pasívnu hranu na<br>uzatváracej hrane a koncovom spínači zastavenia.<br>02 - nastavenie parametrov pre pasívne hrany na oboch<br>hranách a koncový spínač zastavenia.<br>03 - BUDICE POUZTETE | 01<br>02<br>03<br>04                                                                   |
|                |                | 04 - BUDÚCE POUŽITIE                                                                                                    |                                                                                        |

RL - načítanie poslednej konfiguračnej sady.

 $\rightarrow \rightarrow$ 

#### ENTER RL

2"

Ústredňa automaticky uloží poslednú nastavenú konfiguráciu a uchová ju v pamäti pamäťového modulu. V prípade poruchy alebo výmeny ústredne možno poslednú konfiguráciu automatizácie obnoviť vložením pamäťového modulu a načítaním poslednej konfiguračnej sady.

7.8.1 Ďalšie parametre na úrovni SF, ktoré je možné nastaviť (k dispoz**í**cii s**∰** → aktivované )

|    | Zobraze | Popis                                                                                                    |
|----|---------|----------------------------------------------------------------------------------------------------|
| SF | nie     |                                                                                                    |
|    | SP      | <ul> <li>SP - Nastavenie hesla.</li> <li>Image: Image: Im</li></ul> |
|    | IΡ      | IP - Vloženie hesla.<br>↓ ↓ ↓ ↓ ↓ ↓ ↓ ↓ ↓ ↓ ↓ ↓ ↓ ↓ ↓ ↓ ↓ ↓ ↓                                                                                                     |
|    | EU      | EU - Zrušenie používateľských konfigurácií a poslednej konfigurácie<br>nastavenej v module úložiska.                                                                                                    |
|    |         | 2"2"                                                                                                    |

UPOZORNENIE: v závislosti od typu automatizácie a ovládacieho panela nemusia byť niektoré ponuky k dispozícii.

#### 7.9 Ponuka druhej úrovne - CC (Cycles Counter)

• pomocou tlačidiel ↑ a ↓ vyberte požadovanú funkciu

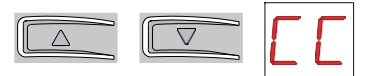

• stlačte tlačidlo ENTER, aby ste skonfiumovali

| 6   | _  |    | _ |   | 2 |
|-----|----|----|---|---|---|
| ſ   | EA | IT | C | 3 |   |
| IL. |    | 88 | 5 | 8 |   |
| 2   |    |    |   | - | - |

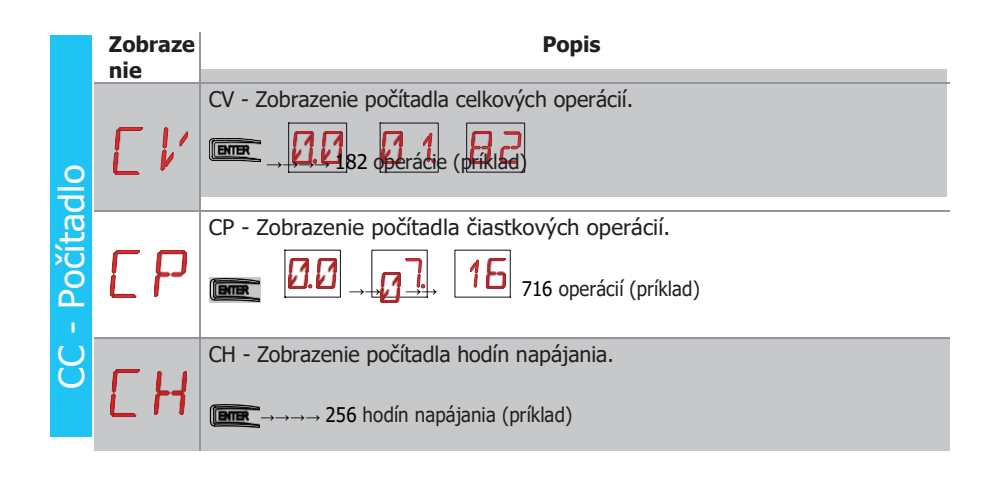

UPOZORNENIE: v závislosti od typu automatizácie a ovládacieho panela nemusia byť niektoré ponuky k dispozícii.

Sk

7.9.1 Ďalšie parametre na úrovni CC, ktoré je možné nastaviť (k dispoz**f**cii s**∰ P**→aktivované )

|    | Zobraze | Popis                                                                                                    |
|----|---------|----------------------------------------------------------------------------------------------------|
| CC |         | CA - Nastavenie alarmu údržby<br>(továrenské nastavenie - alarm vypnutý: 0,0 00. 00).<br>Môžete nastaviť požadovaný počet operácií (vzhľadom na počítadlo<br>čiastkových operácií) pre signalizáciu alarmu údržby.<br>Po dosiahnutí <b>pag</b> taveného počtu operácií sa na displejizobrazí alarmové<br>hlásenie<br>(priklad) <sup>O</sup><br>(priklad) <sup>O</sup><br>(priklad) <sup>O</sup><br>(00) (07) (00) → 700 operácií (príklad)<br>2"                                                                                                    |
|    | DA      | <ul> <li>OA - Výber režimu zobrazenia alarmu údržby. V 0</li> <li>OA - Výber režimu zobrazenia alarmu údržby. V 0</li> <li>OI - Indikácia na displeji (alarmová správa). Žľté LED diódy sa rozsvietia trvalo (pozri tabuľku na strane 13).</li> <li>O1 - Indikácia na svetelnej kontrolke (pri zastavenej automatike bliká 4-krát každú hodinu) a na displeji (alarmová správa). Žľté LED diódy sa rozsvietia natrvalo (pozri tabuľku na strane 13).</li> <li>O2 - Indikácia na kontrolke otvorenej brány (pri zatvorenej automatike bliká 4-krát každú hodinu) a na displeji (alarmová správa y 0). Žľté LED diódy sa rozsvietia trvalo (pozri tabuľku na strane 13).</li> </ul> |
|    | ZP      | <ul> <li>ZP - nastavenie nuly počítadla čiastkových operácií.</li> <li>Image: A struktur operácií.</li> <li>2"</li> <li>Pre správne fungovanie sa odporúča resetovať čiastočný operačný pult:</li> <li>- po údržbe;</li> <li>- po nastavení intervalu alarmu údržby.</li> </ul>                                                                                                    |

#### 7.10 Ponuka druhej úrovne - EM (Energy Management)

• pomocou tlačidiel ↑ a ↓ vyberte požadovanú funkciu

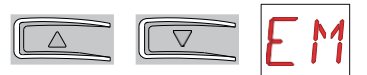

• stlačte tlačidlo ENTER, aby ste skonfiumovali

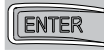

|                  | Zobraze<br>nie | Popis                                                                                                    |   |   |           |
|------------------|----------------|----------------------------------------------------------------------------------------------------|---|---|-----------|
|                  | PV'            | PV - napájanie zo solárnych panelov (panely nie sú<br>súčasťou dodávky)<br>ON - zapnuté<br>OF - vypnuté                                                                                                    |   | N | <u>DF</u> |
| EM - Energetický | ΕS             | <ul> <li>ES - odpojenie prídavného napájania pri zastavenej automatizácii alebo v pohotovostnom režime "Úspora energie" (ODPORÚČAME PRE SYSTÉMY SOLÁRNYCH PANELOV - nedodáva sa).</li> <li>ON - Zapnuté (LED diódy sú vypnuté, červená bodka vpravo na displeji bliká každých 5 sekúnd, svetelná signalizácia a kontrolka nie sú v prevádzke).</li> <li>OF - Zdravotne postihnutí</li> <li>Režim odpojenia napájania sa aktivuje po 10 s pri zatvorenej bráne alebo keď je brána zatvorená a nie je aktivované automatické zatváranie alebo keď zasiahne príkaz 1-9 - STOP.</li> <li>Automatika obnoví normálnu prevádzku po príkaze prijatom z rádiovej karty (GOLR- GOL868R) alebo po aktivácii kontaktu (napríklad kľúčového prepínača) pripojeného medzi G3-G1.</li> <li>VAROVANIE:</li> <li>Bezpečnostné zariadenia GOPAV nie sú s touto voľbou kompatibilné. Môžu sa používať len bezpečnostné zariadenia SOF.</li> <li>Ak jezapnutánie je možné používať paralelné alebo blokované systémiy</li> <li>Pri zapnutej funkciinie sú aktívne niektoré signály, napríklad signály pre alarm údržby a flat batérie</li> </ul> | 0 | N | DF        |
|                  |                | <ul> <li>Výstup USB nie je aktívny, ak je zapnutý.</li> <li>Počítadlo prevádzkových hodín nie je aktívne.</li> </ul>                                                                                                    |   |   |           |

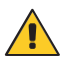

UPOZORNENIE: v závislosti od typu automatizácie a ovládacieho panela nemusia byť niektoré ponuky k dispozícii.

#### 7.10.1Dodatočné parametre úrovne EM, ktoré je možné konfig provať (k dispozícii s →zapnuté )

| Zobraze<br>nie | Popis                                                                                                    |          |                 |
|----------------|----------------------------------------------------------------------------------------------------|----------|-----------------|
| LL             | LL - prahová hodnota napätia pre indikáciu, že<br>batérie sú takmer flat (V)<br>17 - Minimálne<br>24 - Maximálne<br>Poznámka: je nastavená s intervalom citlivosti 0,5 V,<br>ktorý sa zobrazí, keď sa rozsvieti desatinná čiarka<br>vpravo.                                                                                                    | 1 7      | 2 <b>4</b><br>2 |
| LB             | <ul> <li>LB - indikácia, že batérie sú takmer flat</li> <li>00 - Indikácia na displeji (alarmová správa 9.</li> <li>01 - Indikácia na svetelnej kontrolke (pri zastavenej automatike bliká 4-krát každú hodinu) a na displeji (alarmová správa ).</li> <li>02 - Indikácia na kontrolke otvorenej brány (pri zatvorenej automatike bliká 4-krát každú hodinu) a na displeji (alarmová správa ).</li> </ul> | 00<br>02 |                 |

IP2163EN

Śĸ

#### 7.11 Ponuka druhej úrovne - AP (Rozšírené parametre)

• pomocou tlačidiel ↑ a ↓ vyberte požadovanú funkciu

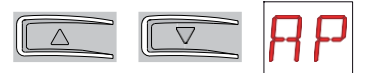

• stlačte tlačidlo ENTER, aby ste skonfiumovali

| <u></u> | _ |
|---------|---|
| CAITCI  | 3 |
|         | 1 |
|         | - |

|              | Zobraze<br>nie | Popis                                                                                                    |                      |            |
|--------------|----------------|----------------------------------------------------------------------------------------------------|----------------------|------------|
| né parametre | FR             | <ul> <li>FA - Výber režimu koncového spínača otvárania.</li> <li>NIE - žiadne</li> <li>SX - koncový spínač Stop (po aktivácii sa krídlo dverí zastaví)</li> <li>PX - bezdotykový koncový spínač (po aktivácii krídlo dverí pokračuje až ku koncovému dorazu a každá prekážka sa považuje za doraz)</li> <li>(so štandardnými koncovými spínačmi)</li> </ul>                             | ND<br>P X            | <u>5 ×</u> |
|              | FΓ             | <ul> <li>FC - Výber režimu koncového spínača zatvárania.</li> <li>NIE - žiadne</li> <li>SX -Koncový spínač (po aktivácii sa krídlo dverí zastaví)</li> <li>PX - bezdotykový koncový spínač (po aktivácii krídlo dverí pokračuje až po koncový doraz a každá prekážka sa považuje za doraz)</li> <li>(so štandardnými koncovými spínačmi)</li> </ul>                                     | <u>N</u> _<br>P ×    | <u>5 ×</u> |
| AP - Rozšíre | 16             | <ul> <li>D6 - Výber zariadenia pripojeného na svorky 1-6.</li> <li>NIE -Nie</li> <li>SE -Bezpečnostnáhrana (ak sa kontakt 1-6<br/>otvorí, po závetiôjde k odpojeniu 10 cm)</li> <li>S41 -Bezpečnostnáhrana s bezpečnostným<br/>testom (aksa kontakt 1-<br/>6rozpojí, po zastavení je odpojenie 10 cm)</li> <li>PH - fotobunky</li> <li>P41 - Fotobunkys bezpečnostným testom</li> </ul> | N []<br>5 41<br>F 41 | SE<br>PH   |
|              | 18             | D8 - Výber zariadenia pripojeného na svorky 1-8.<br>NIE -Nie<br>SE -Bezpečnostná hrana<br>S41 - Bezpečnostný okraj s<br>bezpečnostným testom PH -<br>Fotobunky<br>P41 - Fotobunky s bezpečnostným testom                                                                                                    | N []<br>5 41<br>     | SE<br>PH   |

| tre                   | Zobraze<br>nie | Popis                                                                                                    |    |            |
|-----------------------|----------------|----------------------------------------------------------------------------------------------------|----|------------|
| AP - Rozšírené parame | 1) 5           | <ul> <li>DS - Nastavenie režimu vizualizácie displeja.</li> <li>00 - Žiadne zobrazenie</li> <li>01 - Príkazy a bezpečnostné zariadenia s rádiovým testom (pozri odsek 8.2). Zobrazenie odpočítavania do automatického zatvorenia.</li> <li>02 - Stav automatizácie (pozri odsek 8.1)</li> <li>03 - Príkazy a bezpečnostné zariadenia (pozri odsek 8.2)</li> <li>1</li> <li>Poznámka: nastavenie<sup>[7]</sup> zobrazuje príjem rádiového vysielania pre testy dosahu.</li> </ul> | 00 | 0 1<br>0 3 |

UPOZORNENIE: v závislosti od typu automatizácie a ovládacieho panela nemusia byť niektoré ponuky k dispozícii.

UPOZORNENIE: nastavenia vykonávajte postupne a až po vykonaní najmenej troch kompletných operácií, aby sa ovládací panel správne nastavil a zistilo sa prípadné trenie počas operácií.

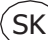

# 7.11.1 Ďalšie parametre na úrovni AP, ktoré je možné konfigurovať (k dīspozíqi, →aktivované )

|    | Zobraze<br>nie | Popis                                                                                                    |                                      |     |
|----|----------------|----------------------------------------------------------------------------------------------------|--------------------------------------|-----|
|    | EIJ            | ED - Umožnenie diagnostiky<br>Umožňuje periodické ukladanie údajov prostredníctvom<br>sériovej linky na diagnostické účely.<br>NIE - Zakázané<br>01 - Kontrola virtuálneho snímača<br>(NEPOUŽÍVAJTE) 02 - Denník alarmov                                                                                                    | N 0 1<br>Ø 2                         | 31  |
|    | US             | USA - Typ kontaktného použitia C-NO<br>OF - Kontakt vždy otvorený<br>01 - Dvorné svetlo (o)<br>02 - LAMP flashing (230 V~)<br>03 - Brána zatvorená<br>04 - Brána<br>otvorená 05 -<br>Brána sa<br>pohybuje<br>06 - Otváranie<br>brány 07 -<br>Zatváranie brány<br>ON - kontakt je vždy zatvorený                                                                                                    | 0F<br>021<br>041<br>041<br>061<br>0N |     |
| AP | LU             | LU - Nastavenie času zapnutia príručného svetla (s).<br>Ak chcete parameter zapnúť, nastavte→→<br>. Nastavuje sa s<br>rôznymi intervalmi citlivosti.<br>NIE - Zakázané<br>- od 01" do 59" s intervalom 1 sekunda;<br>- od 1' do 2' s intervalom 10 sekúnd;<br>- od 2' do 3' s intervalmi 10 sekúnd;<br>- od 2' do 3' s intervalmi po 1 minúte;<br>ON - trvalo zapnuté, vypína sa diaľkovým ovládaním<br>Poznámka: Na začiatku každej operácie sa zapne<br>kontrolka. | N  <br>0   1+<br>2   -               |     |
|    | LG             | LG - Nastavenie času zapnutia pre nezávisle ovládané<br>príručné osvetlenie. [s] <u>AP</u> <u>US</u> <u>Ø</u> 1<br>Ak chcete parameter zapnúť,<br>→ . Nastavte→<br>sa s rôznymi intervalmi citlivosti.<br>NIE - Zakázané<br>- od 01" do 59" s intervalom 1 sekunda;<br>- od 1' do 2' s intervalmi 10 sekúnd;<br>- od 2' do 3' s intervalmi po 1 minúte;<br>ON - Zapnutie a vypnutie diaľkovým ovládaním.                                                             |                                      |     |
|    |                | Upozornenie: Zapnutie svetla nezávisí od začiatku<br>operácie, ale je možné ho vyvolať samostatne<br>pomocou špeciálneho tlačidla diaľkového ovládania.                                                                                                    |                                      | I N |

IP2163EN

|    | Zobraze<br>nie | Popis                                                                                                    |                    |                    |  |
|----|----------------|----------------------------------------------------------------------------------------------------|--------------------|--------------------|--|
|    | PR             | <ul> <li>PA - Paralelná automatizácia (pozri príklady aplikácií)</li> <li>Nastavenie typu automatizácie paralelnej 01 - Simultánna automatizácia</li> <li>02 - Blokované jednosmerné alebo obojsmerné tranzitné automaty bez detekcie prítomnosti</li> <li>03 - Blokované jednosmerné tranzitné automaty s detekciou prítomnosti</li> </ul>                                                                                               | 1<br>0<br>3        | 02                 |  |
|    | 61             | G1 - Nastavenie režimu vstupu G1<br>NIE -<br>neprítomný<br>1-3 -<br>gtyorepie<br>1-5 - Krok za<br>krokom 1-6 -<br>Bezpečnostná<br>zastávka<br>1-8 - vstup 1-8 (bezpečnostné opätovné otvorenie) v<br>závislosti od nastavenia<br>                                                                                                    | ND<br> - 5<br> - 8 | - ]<br> - 6<br>5 Y |  |
| AP | PG             | PG - Povolenie požiadavky na zablokovanie<br>automatického otvárania (pozri príklady aplikácií).<br>ON - zapnuté<br>OF - vypnuté<br>Ak je zapnutá (ON), vyžiada si príkaz na otvorenie<br>automatu 1, ak je do operácie zapojený automat 2.                                                                                                    | ΠN                 | 0 <u>F</u>         |  |
|    | ТО             | TO - Čas oneskorenia motora 2 (s) (pozri príklady<br>aplikácií).<br>Týmto sa nastaví čas oneskorenia otvorenia druhej<br>blokovanej automatiky.<br>00 - Minimálne<br>30 - Maximálne                                                                                                    |                    | 3                  |  |
|    | ΡT             | PT - Pevné čiastočné otvorenie.<br>ON - Zapnuté.<br>OF - vypnuté<br>Ak je zapnuté, príkaz na čiastočné otvorenie zadaný v<br>polohe čiastočného otvorenia sa ignoruje.<br>Pri zopnutom kontakte 1-20 (napríklad pomocou<br>časovača alebo manuálneho voliča) sa brána čiastočne<br>otvorí a ak sa potom úplne otvorí (príkaz 1-3) a potom<br>znovu zatvorí (aj pri automatickom zatváraní), zastaví<br>sa v polohe čiastočného otvorenia. | ΠN                 | <u>D F</u>         |  |
|    | ]]             | DO - Nastavenie odpojenia na doraz počas otvárania.<br>[mm]<br>00 - Minimálne<br>10 - Maximálne<br>Poznámka: Nie j <b>∉ {</b> ktívr <b>j</b> e;x ak→                                                                                                    |                    | 2                  |  |

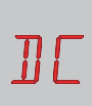

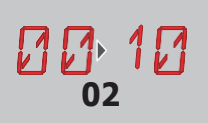

|    | Zob<br>nie                                                  | raze | Popis                                                                                                    |                    |             |   |
|----|-------------------------------------------------------------|------|----------------------------------------------------------------------------------------------------|--------------------|-------------|---|
|    |                                                             | T    | OT - Výber typu prekážky. 00 -<br>Nadprúd alebo dvere zastavené 01<br>- Nadprúd<br>02 - Dvere sa zastavili                                                                                                    | 00<br>00           | 0           | 1 |
|    | Γ                                                           | R    | CR - Oprava vypočítanej rýchlosti. [mm/s]<br>NEPOUŽÍVAJTE (len na diagnostické účely)                                                                                                    | 9                  | + 5         |   |
|    | R                                                           | 9    | R9 - Povolenie automatického zatvárania po príkaze<br>1-9 (STOP) zo svorkovnice.<br>OF - zdravotne<br>postihnutý. ON<br>- Zapnuté.<br>NIE - Žiadne. Vypína bezpečnostné zariadenie 1-9.                                                                                                    | 0 <i>F</i><br>N () |             | ] |
| AP | 5                                                           | 11   | SM - Výber prevádzkového režimu zariadenia<br>pripojeného na svorky 1-6.<br><b>00</b> - Počas prevádzky rozopnutie bezpečnostného<br>kontaktu zastaví pohyb (s rozpojením, ak $\rightarrow$ / ). <b>01</b> -<br>Počas prevádzky rozopnutie bezpečnostného kontaktu<br>zastaví pohyb (s vypnutím, ak $\rightarrow$ / ). Keď sa kontakt<br>opäť uzavrie, prerušená prevádzka pokračuje. <b>02</b> -<br>Počas prevádzky sa rozopnutím bezpečnostného<br>kontaktu zastaví pohyb (s odpojením, ak $\rightarrow$ / ). Keď<br>sa kontakt opäť zatvoří, pokračuje sa v otváracej<br>operácii. <b>03</b> - Počas otváracej operácie sa otvorením<br>bezpečnostného kontaktu zastaví pohyb (s<br>rozpojením, ak $\rightarrow$ / ). Keď sa kontakt opäť uzavrie,<br>pokračuje prefušená operácia otvárania. Počas<br>zatváracej operácie sa bezpečnostné zariadenie<br>ignoruje. <b>04</b> - Počas zatváracej operácie rozopnutie<br>bezpečnostného kontaktu zvráti pohyb. Počas operácie<br>otvárania sa bezpečnostné zariadenie ignoruje. <b>05</b> -<br>Počas zatváracej operácie sa otvorením<br>bezpečnostného kontaktu zastaví a obráti pohyb.<br>Počas otváracej operácie otvorenie bezpečnostného<br>kontaktu zastaví pohyb (s vypnutím, ak $\rightarrow$ /.). | 00<br>02<br>04     |             | 1 |
|    | T                                                           | N    | TN - Nastavenie zásahovej teploty pre systém NIO an-<br>ti-freeze. [°C]<br>Nastavenie pracovnej teploty ovládacieho panela.<br>Hodnota sa nevzťahuje na teplotu okolia.                                                                                                    | 9<br>2             | ) 2 []<br>0 |   |
|    | TB - Zobrazenie pracovnej teploty ústredne.<br>NEPOUŽÍVAJTE |      | TB - Zobrazenie pracovnej teploty ústredne.<br>NEPOUŽÍVAJTE                                                                                                    |                    |             |   |
|    | 11                                                          |      | <ul> <li>WO - Nastavenie času predsplachovania pri otvorení.</li> <li>[s] Nastavenie času nábehu pre zapnutie svetelnej<br/>signalizácie flashing vo vzťahu k začiatku operácie<br/>otvárania z dobrovoľného príkazu.</li> <li>00 - Minimálne</li> <li>05 - Maximum</li> </ul>                                                                                                    | 0                  | 0           |   |

|    | Zobraze<br>nie | Popis                                                                                                    |                          |
|----|----------------|----------------------------------------------------------------------------------------------------|--------------------------|
| ٩P | NE             | WC - Nastavenie času predčasného ukončenia<br>prevádzky pri zatváraní. [s] Nastavenie času nábehu<br>pre zapnutie svetelnej signalizácie flashing vo vzťahu k<br>začiatku zatvárania z dobrovoľného príkazu.<br>00 - Minimálne<br>05 - Maximum | 00 <sup>0</sup> 05<br>00 |
| 4  | TS             | TS - Nastavenie obnovenia času automatického<br>zatvárania po uvoľnení bezpečnostného zariadenia.<br>[%]<br>00 - Minimálne<br>99 - Maximum                                                                                                    | 2 2 Q<br>99              |
|    | ٧R             | VR - Nastavenie rýchlosti učenia. [cm/s]                                                                                                    | 05 <sup>,</sup> 10<br>05 |

### 8. Režim vizualizácie displeja

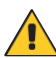

ĭ

UPOZORNENIE: v závislosti od typu automatizácie a ovládacieho panela nemusia byť niektoré ponuky k dispozícii.

#### 8.1 Zobrazenie stavu automatizácie

Režim zobrazenia stavu automatizácie je viditeľný len pri režime vizualizácie displeja nastavenom na 02.

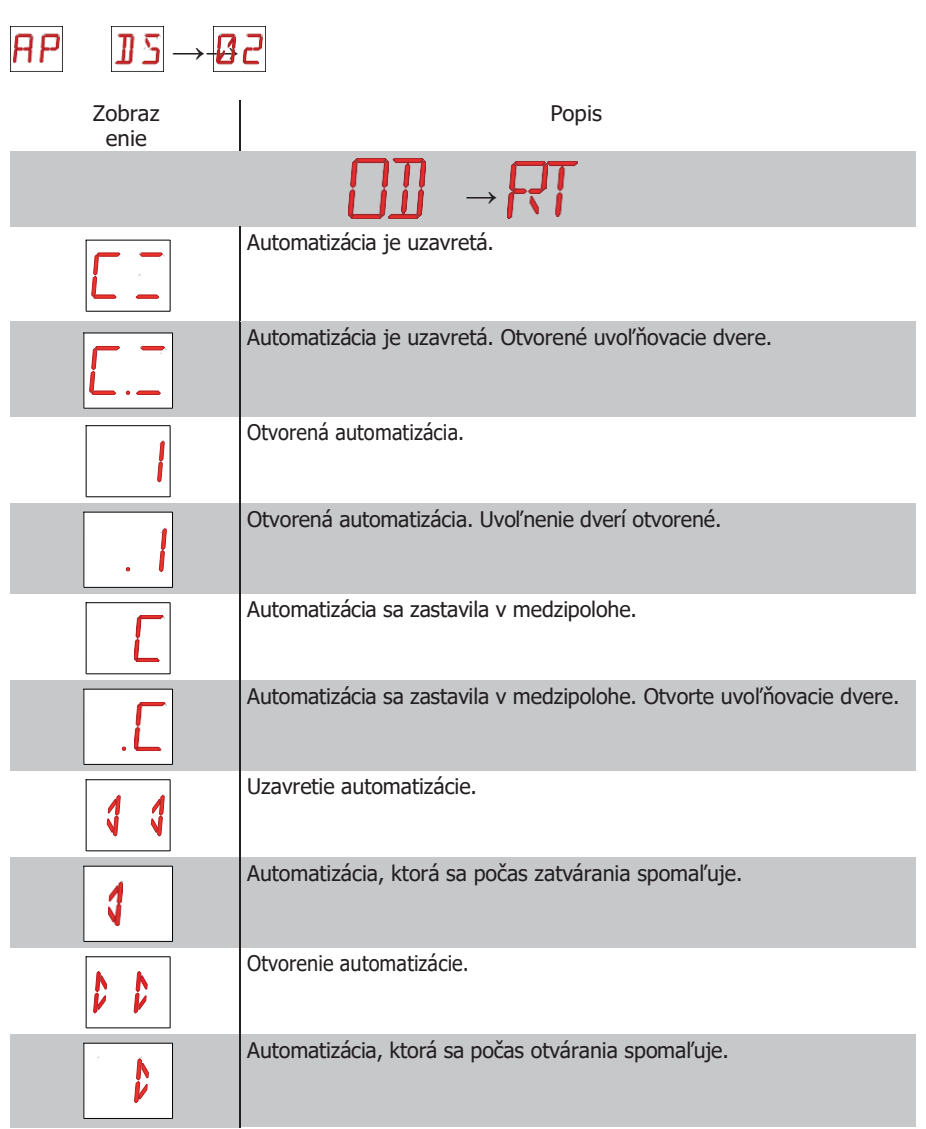

| Zobraz     | Popis                                                                |
|------------|----------------------------------------------------------------------|
| enie       | D]]→LF                                                               |
|            | Automatizácia je<br>uzavretá.                                        |
|            | Automatizácia je uzavretá. Otvorené uvoľňovacie dvere.               |
| ł          | Otvorená automatizácia.                                              |
| Ι.         | Otvorená automatizácia. Uvoľnenie dverí otvorené.                    |
| ]          | Automatizácia sa zastavila v medzipolohe.                            |
| <b>]</b> . | Automatizácia sa zastavila v medzipolohe. Otvorte uvoľňovacie dvere. |
| 00         | Uzavretie automatizácie.                                             |
| •          | Automatizácia, ktorá sa počas zatvárania spomaľuje.                  |
| 11         | Otvorenie automatizácie.                                             |
| 1          | Automatizácia, ktorá sa počas otvárania spomaľuje.                   |

### 8.2 Zobrazenie bezpečnostných zariadení a príkazov

| Režim zobrazenia bezpečnosti a príkazov je viditeľný len pri režime vizualizácie displeja nastavenom na 01 alebo 03. |                                                                                     |  |  |  |  |  |
|----------------------------------------------------------------------------------------------------|-------------------------------------------------------------------------------------|--|--|--|--|--|
| $P \rightarrow \boxed{1} \rightarrow \boxed{2} \rightarrow \boxed{2} \qquad 1$                                       |                                                                                     |  |  |  |  |  |
| RP ]                                                                                                    | $P \square 5 \rightarrow - 0 \square 3$                                             |  |  |  |  |  |
| Zobrazeni<br>e                                                                                                    | Popis                                                                               |  |  |  |  |  |
| 1-2                                                                                                    | 1-2 - Príkaz na automatické zatvorenie.                                             |  |  |  |  |  |
| <b> - ]</b>                                                                                                    | 1-3 - Príkaz na otvorenie.                                                          |  |  |  |  |  |
| <b> -</b>                                                                                                    | 1-4 - Príkaz na ukončenie.                                                          |  |  |  |  |  |
| <u> - 5</u>                                                                                                    | 1-5 - Príkaz krok za krokom.                                                        |  |  |  |  |  |
| <b> -</b>                                                                                                    | 1-6 - Bezpečnostné zariadenie so zarážkou otvárania a zatvárania.                   |  |  |  |  |  |
| 1-8                                                                                                    | 1-8 - Bezpečnosť s reverzáciou zatvárania.                                          |  |  |  |  |  |
| 1-9                                                                                                    | 1-9 - príkaz STOP                                                                   |  |  |  |  |  |
| 3                                                                                                    | P3 - Príkaz na čiastočné otvorenie.                                                 |  |  |  |  |  |
|                                                                                                    | 3P - Príkaz na otvorenie za prítomnosti obsluhy.                                    |  |  |  |  |  |
| ЧР                                                                                                    | 4P - Príkaz na ukončenie s prítomnosťou obsluhy.                                    |  |  |  |  |  |
| ×                                                                                                    | RX - Rádiový príjem (akéhokoľvek zapamätaného kľúča vysielača prítomného v pamäti). |  |  |  |  |  |
| NX                                                                                                    | NX - Rádiový príjem (akéhokoľvek nezapamätaného tlačidla).                          |  |  |  |  |  |

|     | EX - Rádiový príjem s rolovacím kódom mimo poradia                           |
|-----|------------------------------------------------------------------------------|
| ΕX  |                                                                              |
|     | EP - Rádiový príjem nie je v súlade s parametrom                             |
|     | rácie→                                                                       |
| [×] | CX - prijatie príkazu z karty AUX.                                           |
| - 1 | F1 - koncový spínač zatvárania                                               |
| F   | F2 - koncový spínač otvárania                                                |
| 01  | O1 - Detekcia prekážky počas zatvárania                                      |
|     | O2 - Detekcia prekážky počas otvárania                                       |
|     | OO - Dosiahnutie hranice detekcie prekážky počas otvárania                   |
|     | OC - Dosiahnutie hranice detekcie prekážky počas zatvárania                  |
| 51  | S1 - Detekcia zastavenia počas zatvárania                                    |
| 5   | S2 - Detekcia zastavenia počas otvárania                                     |
|     | SW - Uvoľnenie otvorených dverí.                                             |
|     |                                                                              |
| RV  | RV - Zapnutie/vypnutie zabudovaného rádiového prijímača prostredníctvom RDX. |
| MQ  | MQ - prebieha učenie činnosti mechanických koncových dorazov.                |
| T   | HT - prebieha ohrev motorov (funkcia NIO).                                   |

| 1 ل | JR1 - Zmena stavu jumpera JR1.                                |
|-----|---------------------------------------------------------------|
| 1   | G1 - Všeobecné použitie 1                                     |
|     | PC - rozpoznanie pripojeného HOST-u (osobného počítača).      |
|     | UB - Rozpoznanie pripojeného pamäťového zariadenia USB        |
|     | UD - Odpojenie kábla a pamäťovej karty USB                    |
|     | ES - Prepnutie do úsporného režimu.                           |
| RD  | AO - Požiadavka na ovládanie otvorenia blokovanej automatiky. |

#### 8.3 Zobrazenie alarmov a porúch

i

Alarmy a poruchy sa môžu zobrazovať s ľubovoľným výberom displeja. Signalizácia alarmových správ má prednosť pred všetkými ostatnými zobrazeniami.

| Typ<br>alarm                 | Zobrazeni<br>e | Popis                                                                                                    | Operácia                                                                                                    |   |
|------------------------------|----------------|----------------------------------------------------------------------------------------------------|----------------------------------------------------------------------------------------------------|---|
|                              | MØ             | M0 - Vybraný motor nie je vhodný.                                                                                                    | Nastavte správne zapojenie motora.                                                                                                    | • |
|                              | MB             | M3 - Automatizácia zablokovaná<br>(otvorená/<br>zatvorené)                                                                                                    | Kontrola mechanických častí                                                                                                    | • |
|                              | МЧ             | M4 - Skrat motora                                                                                                    | Skontrolujte, či je motor správne<br>kon-<br>pripojené.<br>Skontrolujte, či motor funguje                                                                                                    | • |
|                              |                |                                                                                                    | erly                                                                                                    |   |
| Mechanický alarm             | MB             | M8 - Príliš dlhá chyba brány (>25 m)                                                                                                    | Kontrola remeňa ozubeného<br>kolesa/reťaze                                                                                                    | • |
|                              | M9             | M9 - Chyba príliš krátkej brány (< 200<br>mm)                                                                                                    | Ručne skontrolujte, či krídlo dverí<br>voľne sa pohybuje.                                                                                                    | • |
|                              | MB             | MB - neprítomnosť motora počas op-<br>erácia.                                                                                                    | Skontrolujte pripojenie motora.<br>Skontrolujte kontakty kefy motora.<br>Ak problém pretrváva, kontaktujte<br>Technická podpora.                                                                   | • |
|                              | Μ              | MD - nepravidelné fungovanie<br>motora<br>koncový spínač otvárania.                                                                                                    | Skontrolujte pripojenie motora open-<br>koncovým spínačom.                                                                                                    |   |
|                              | ME             | ME - nepravidelné fungovanie<br>motora<br>koncový spínač zatvárania.                                                                                                    | Skontrolujte pripojenie uzáveru<br>motora<br>koncovým spínačom.                                                                                                    |   |
|                              | I              | MI - Detekcia fifty po sebe<br>prekážka.                                                                                                    | Skontrolujte prítomnosť trvalých<br>prekážky pozdlž ťahu au-<br>tomáciu.                                                                                                    | • |
|                              | ML             | ML - Invertované koncové spínače                                                                                                    | Skontrolujte pripojenie koncového<br>spínača.                                                                                                    | • |
| Alarm prevádzky<br>napájania | RØ             | R0 - Vloženie pamäťového modulu<br>obsahujúceho viac ako 100<br>uložených diaľkových ovládačov.<br>Upozornenie: R0 →M0 →20 sa<br>nastavuje automaticky.<br>Alarm sa zobrazí iba 3-krát. | Ak chcete uložiť systémové konfigurácie na pamäťový modul, vymažte všetky uložené diaľkové ovládače a znížte ich celkový počet na menej ako 100. Nastavte $\bigcirc \square \rightarrow \square$ . |   |

| Typ<br>alarm                   | Zobrazeni<br>e | Popis                                                        | Operácia                                                                                                    | LED |
|--------------------------------|----------------|--------------------------------------------------------------|----------------------------------------------------------------------------------------------------|-----|
| Alarm<br>rádiovej<br>nrevádzkv | RB             | R3 - Modul úložiska nebol zistený (s<br>vloženým RDX).       | Vložte funkčný pamäťový modul<br>alebo odstráňte RDX.                                                                                                    |     |
|                                | RS             | R5 - Nefunguje modul úložiska (bez<br>zásuvky RDX)           | Vymeňte pamäťový modul.                                                                                                    |     |
| Príslušenstvo alarm            | ۶Ø             | A0 - Zlyhanie testu bezpečnostného<br>snímača na kontakte 6. | Skontrolujte, či zariadenie SOFA1-<br>A2/GOPAV pracuje správne.<br>Ak doplnková karta nie je vložená,<br>skontrolujte, či nie je <b>1</b><br>nastavená na             | •   |
|                                | -n -]          | A3 - Zlyhanie testu bezpečnostného<br>snímača na kontakte 8. | Skontrolujte, či zariadenie SOFA1-<br>A2/GOPAV pracuje správne.<br>Ak doplnková karty pie je vložená <u>s</u> y<br>skontrolujte, či nie je<br>nastavená na<br>/       | •   |
|                                | RŢ             | A7 - Nesprávne pripojenie kontaktu<br>9 ku G3                | Skontrolujte, či sú svorky 1 a 9<br>správne pripojené.                                                                                                    |     |
|                                | R              | A9 - Blikanie svetelného výstupu -<br>alarm skratu           | Skontrolujte, či kontrolka flashing<br>správne funguje.                                                                                                    | -   |
|                                | RB             | AB - svetelný indikátor otvorenej<br>brány                   | Skontrolujte, či kontrolka otvorenej<br>brány funguje správne.                                                                                                    | -   |
| Batéria                        | 30             | B0 - Batéria takmer flat                                     | Skontrolujte napätie<br>batérie. Vymeňte<br>batériu.                                                                                                    | -   |
| Alarm<br>napájania             | []             | P0 - Žiadne sieťové napätie.                                 | Skontrolujte, či je ovládací panel<br>správne napájaný.<br>Skontrolujte poistku vedenia.<br>Skontrolujte sieťové napájanie.                                           | •   |
|                                | P 1            | P1 - Príliš nízke napätie mikrospínača                       | a Skontrolujte, či je ovládací panel<br>správne napájaný.                                                                                                    |     |
| Ovládací panel<br>vnúťorný     | 12             | I2 - Žiadna komunikácia medzi<br>paralelnými automatmi.      | Skontrolujte spojenie G1 (MASTER) -<br>G3 (SLAVE) a G3 (MASTER) - G1<br>(SLAVE)<br>spojenia.<br>Obnovenie.<br>Ak problém pretrváva, kontaktujte<br>Technická podpora. |     |
|                                | I٦             | 17 - Interný parameter mimo limitu -<br>jeho chyba           | Obnovenie.<br>Ak problém pretrváva, vymeňte<br>ovládací panel.                                                                                                    | -   |
|                                |                | I8 - Chyba programovej sekvencie                             | Obnovenie.<br>Ak problém pretrváva, vymeňte<br>ovládací panel.                                                                                                    | •   |

| Typ<br>alarm      | Zobraz     | Popis                                                                      | Operácia                                                                                                    | LED       |
|-------------------|------------|----------------------------------------------------------------------------|----------------------------------------------------------------------------------------------------|-----------|
| u                 | <u>I</u> R | IA - Chyba vnútorného parametra R<br>(EEPROM)                              | eset.<br>Ak problém pretrváva, vymeňte ovlád:<br>panel.                                                          | ací       |
| Vnútorný<br>alarm | I B        | IB - Chyba vnútorného parametra (R/                                        | M) Reset.<br>Ak problém pretrváva, vymeňte<br>ovládací panel.                                                    | •         |
|                   | IC         | IC - Chyba prevádzkového času (>5 r<br>alebo >7 min v režime<br>akvizície) | nin) Ručne skontrolujte, či krídlo dverí<br>voľne sa pohybuje.<br>Ak problém pretrváva, vymeňte ovláda<br>panel. | aci       |
|                   | ΙH         | IH - Nadprúd s resetom motora.<br>vypnutý alarm                            | Ak problém pretrváva, vymeňte ovlád<br>panel.                                                                    | ací       |
|                   | IM         | IM - skrat motora MOSFET Reset.<br>alarm                                   | Ak problém pretrváva, vymeňte ovláda<br>panel.                                                                   | ací       |
| Vnútorný<br>alarm | ID         | IO - Prerušený napájací obvod (mo- F<br>tor MOSFET<br>otvorený)            | keset.<br>Ak problém pretrváva, vymeňte ovlád<br>panel.                                                          | ací       |
|                   | IR         | IR-                                                                        | Porucharelé motoraReset.<br>Ak problém pretrváva, vymeňte<br>ovládací panel.                                     | -         |
|                   | ХХ         | XX - resetovanie firmvéru (iba SIGNÁ                                       | L)                                                                                                    |           |
| Služba            | 1          | V0 - Žiadosť o údržbu inter- Pokračuj<br>ventionnance                      | te v plánovanej údržbe<br>intervencie.                                                                           | -         |
|                   | ND         | NIE - Prevádzka nie je                                                     | povolená Skontrolujte,či má diaľkové<br>ešte neboli uložené.<br>Skontrolujte, či je prítomný pamäťový<br>modul.  | ovládanie |

## 9. Spustenie prevádzky

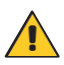

VAROVANIE Operácie súvisiace s bodom 5 sa vykonávajú bez bezpečnostných zariadení. Parametre displeja je možné upravovať len vtedy, keď je automatika v nečinnosti. Automatizácia sa automaticky spomalí, keď sa priblíži ku koncovým dorazom alebo koncovým spínačom zastavenia. Pri každom spustení ústredňa dostane RESET a finančná operácia sa vykoná pri zníženej rýchlosti (automatické získavanie polohy).

- 1- Vytvorte prepojku pre bezpečnostné kontakty NC.
- 2- Nastavte koncové spínače otvárania a zatvárania, ak existujú. Upozornenie: Koncové spínače musia zostať stlačené až do ukončenia operácie a musia byť umiestnené tak, ako je uvedené v inštalačnej príručke Ditec NEOS.
- 3- V ponuke nastavte požadovaný smer otvárania.
- 4- Ručne posuňte posuvnú bránu a uistite sa, že sa celý zdvih posúva rovnomerne a bez trenia.
- 5- Zapnite a skontrolujte, či automatika pracuje správne pomocou následných príkazov na otvorenie a zatvorenie (pozri odsek 7.2).
- Skontrolujte, či sú koncové spínače aktivované, ak sa používajú.
- 7- Ak chcete upraviť nastavenia rýchlosti prevádzky a spomaľovania, časy automatického zatvárania a ťahu na prekážky, nahliadnite do menu.
- 8- Pripojte d'alšie príslušenstvo a skontrolujte jeho funkčnosť.
- VAROVANIE: Uistite sa, že sily pôsobiace na krídla dverí sú v súlade s predpismi EN12453-EN12445.
- 9- V prípade potreby uložte diaľkové ovládanie pomocou **P D S P** príkazu→
- 10- Po dokončení postupov uvedenia do prevádzky a kontroly nádobu zatvorte.

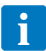

Poznámka: v prípade servisu alebo výmeny ovládacieho panela zopakujte postup uvedenia do prevádzky.

## 10. Riešenie problémov

| Problém                               | Možná príčina                                                                                                    | S<br>ignál/<br>Alarm    | Operácia                                                                                                    |
|---------------------------------------|----------------------------------------------------------------------------------------------------|-------------------------|----------------------------------------------------------------------------------------------------|
| Automatika sa neotvára ani nezatvára. | Žiadne napájanie.                                                                                                    | PØ                      | Skontrolujte napájací kábel.                                                                                                    |
|                                       | Skratované príslušenstvo                                                                                                  |                         | Odpojte všetko príslušenstvo<br>od svoriek 0-1 (musí byť<br>prítomné napätie 24V=) a<br>postupne ho znovu pripojte.<br>Kontaktujte technický servis |
|                                       | Prepálená poistka vedenia.                                                                                                | PØ                      | Vymeňte poistku.                                                                                                    |
|                                       | Bezpečnostné kontakty sú rozpojené.                                                                                       | 1- <u>6</u>             | Skontrolujte, či sú<br>bezpečnostné kontakty<br>správne zatvorené (NC).                                                                             |
|                                       | Bezpečnostné kontakty nie sú<br>správne pripojené alebo<br>samočinne ovládaný<br>bezpečnostný okraj<br>nefunguje správne. | 8976<br>1-6             | Skontrolujte pripojenia k<br>svorkám 6-8 na ovládacom<br>paneli a pripojenia k<br>samočinne ovládanej<br>bezpečnostnej hrane.                       |
|                                       | BEZPEČNOSTNÝ SPÍNAČ<br>uvoľnite mi- croswitch open.                                                                       | SM                      | Skontrolujte, či je poklop<br>správne zatvorený a či je<br>mikrospínač v kontakte.                                                                  |
|                                       | Aktivované fotobunky.                                                                                                    | - 6<br> - 8             | Skontrolujte, či sú fotobunky<br>čisté a správne fungujú.                                                                                           |
|                                       | Automatické zatváranie<br>nefunguje.                                                                                      |                         | Zadajte ľubovoľný príkaz. Ak<br>problém pretrváva,<br>kontaktujte technický servis                                                                  |
|                                       |                                                                                                    | 1-9                     | Skontrolujte svorku 9 na ovládacom paneli.                                                                                                    |
|                                       | Mechanická porucha                                                                                                    | M 3<br>M 8              | Skontrolujte ozubený hrebeň<br>alebo reťaz prevodovky<br>a/alebo me- chanické časti.                                                                |
|                                       | Chybný motor                                                                                                    | МЧ<br>МВ                | Skontrolujte pripojenie<br>motora, ak problém<br>pretrváva, kontaktujte<br>technický servis.                                                        |
|                                       | Chybný ovládací panel                                                                                                    | TTTTTTT<br>ABAB<br>HMOR | Vymeňte ovládací panel.                                                                                                    |

| Problém                                                                              | Možná príčina                                                                              | S<br>ignál/<br>Alarm | Operácia                                                                                                    |
|--------------------------------------------------------------------------------------|--------------------------------------------------------------------------------------------|----------------------|----------------------------------------------------------------------------------------------------|
| Externé bezpečnostné<br>zariadenia nie sú<br>aktivované.                             | Nesprávne prepojenie medzi<br>fotobunkami a ovládacím<br>panelom.                          |                      | Skontrolujte, či je / vypnuté<br>Sériovo spojte bezpečnostné<br>kontakty NC a odstráňte<br>všetky prepojky na<br>svorkovnici ovládacieho<br>panela.<br>Skoj plujte→a<br>→nastavenie                                                                   |
| Automatika sa otvorí/zavrie<br>a potom sa zastaví.                                   | Je tu prítomné trenie.                                                                     | M9<br>IC<br>MI       | Ručne skontrolujte, či sa<br>auto- mácia voľne pohybuje, a<br>skontrolujte<br>/ nastavenie<br>Kontaktujt<br>e technický servis                                                                                                    |
| Diaľkové ovládanie má<br>obmedzený dosah a<br>nefunguje s pohyblivou<br>automatikou. | Rádiový prenos je im-<br>pedovaný kovovými<br>konštrukciami a<br>železobetónovými stenami. |                      | Anténu nainštalujte vonku.                                                                                                    |
|                                                                                      |                                                                                            |                      | Vymeňte batérie vysielača.                                                                                                    |
| Diaľkové ovládanie<br>nefunguje                                                      | Žiadny pamäťový modul<br>alebo zabudovaný pamäťový<br>modul.                               | RØ                   | Vypnite automatizáciu a pripojte správny pamäťový modul.                                                                                                    |
|                                                                                      |                                                                                            |                      | Skontrolujte správne<br>zapamätanie vysielačov ra<br>zabudovanom rádiu. V<br>prípade poruchy rádiového<br>prijímača, ktorý je<br>zabudovaný v ovládacom<br>paneli, je možné kódy<br>diaľkového ovládania<br>prečítať po vybratí<br>pamäťového modulu. |
| Kontrolka flashing<br>nefunguje                                                      | Prepálená žiarovka alebo<br>odpojené alebo skratované<br>svetelné vodiče.                  | A9                   | Skontrolujte žiarovku a/alebo<br>káble. Kontaktujte technický<br>servis                                                                                                    |
| Kontrolka otvorenej brány<br>nefunguje                                               | Žiarovka je spálená alebo sú<br>odpojené alebo skratované<br>vodiče.                       | E B                  | Skontrolujte žiarovku a/alebo<br>káble. Kontaktujte technický<br>servis                                                                                                    |

## 11. Príklady aplikácií posuvných brán

Ak sa ovládací panel CS12M používa na aplikácie posuvnej automatizácie, je možné vykonať nasledujúce pripojenia:

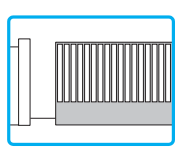

- nastaviť správny smer otvárania:

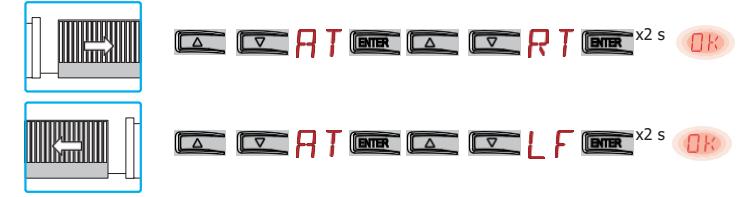

Príklad 1 - Zarážky krídla dverí proti mechanickým koncovým zarážkam (štandardné nastavenie) Nastavenie

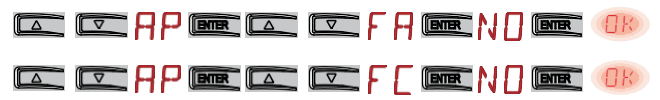

Príklad 2 - Zarážky krídla brány proti koncovým spínačom (nastavenie so štandardne nainštalovanými koncovými spínačmi)

Pripojte koncové spínače k svorke Set

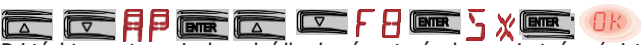

Pri týchto nastaveniach sa krídlo dverí zastaví, ak sa pri otváraní zistí prekážka, a vykoná odpojenie, zatiaľ čo pri zatváraní sa krídlo dverí opäť otvorí.

LSW

Príklad 3 - Krídlo dverí sa zastaví o mechanické koncové zarážky a v prípade detekcie prekážky zmení smer pohybu

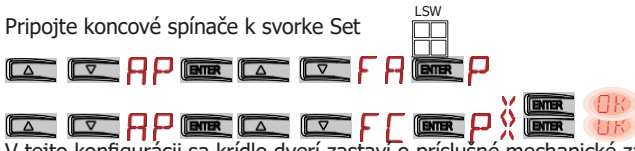

V tejto konfigurácii sa krídlo dverí zastavi o príslušné mechanické zatváranie a otváranie. konečná zastávka. V prípade detekcie prekážky pred aktiváciou koncového spínača pri otváraní sa krídlo dverí zastaví a vykoná operáciu odpojenia; po aktivácii koncového spínača sa krídlo dverí zastaví o prekážku.

V prípade detekcie prekážky počas zatvárania a pred aktiváciou koncového spínača priblíženia sa krídlo dverí znovu otvorí; po aktivácii koncového spínača priblíženia sa krídlo dverí zastaví o prekážku.

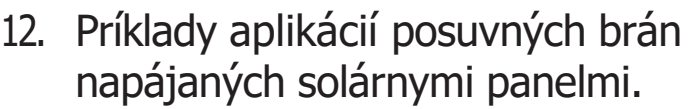

fastonmi

mostíka.

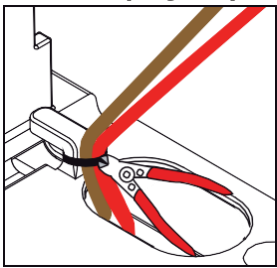

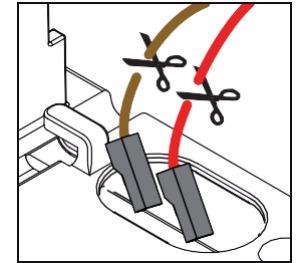

a hnedé (záporné) káble s

7

Odstráňte červený

diódového

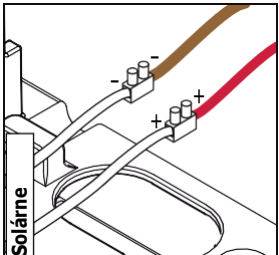

Odrežte existujúcu káblovú pásku. (kladný)

Pripojte káble 24 V solárneho panelu (nie sú súčasťou dodávky), záporný na hnedý vodič (-) a kladný na červený vodič (+).

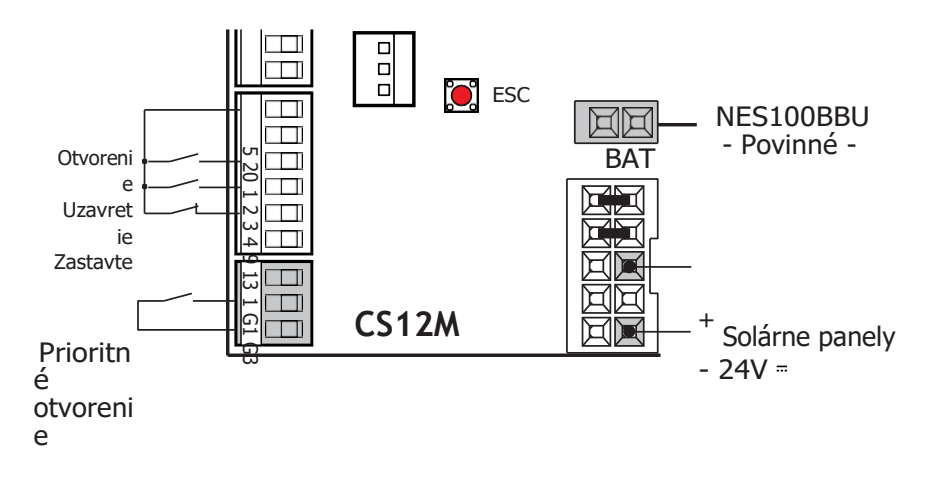

Vykonajte pripojenia, ako je uvedené vyš**šlel ' E S**Se**Cand**> Všetky ostatné voľby a/alebo nastavenia ovládania batérie nájdete v odseku 7.10.1.

Poznámka: Režim odpojenia napájania sa aktivuje po 10 s pri zatvorenej bráne alebo keď je brána zatvorená a nie je aktivované automatické zatváranie, alebo keď sa inter- vuje príkaz 1-9 - STOP.

Automatika obnoví normálnu prevádzku po príkaze prijatom z rádiovej karty (GOLR-GOL868R) alebo po prioritnom rozopnutí kontaktu (napríklad kľúčového prepínača) pripojeného medzi G3-G1.

# 13. Príklady aplikácií pre paralelné automatizácie

Znovuotvoreni

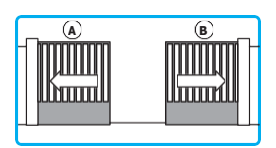

Pri paralelnom zapojení sú synchronizované otváranie, zatváranie, opätovné otváranie pri prekážke počas zatvárania a blikanie svetiel. Prekážka pri otváraní a bezpečnostné zariadenia (bezpečnostné hrany) musia byť nainštalované každé na svojich dverách a pôsobiť nezávisle od seba.

Určite, ktorý z nich je MASTER **atm**atktorý SLAVE automat. Automatizácia MASTER môže byť tá, ktorú sa rozhodnete otvoriť čiastočne (1-20 pripojených).

- 1. Odpojte konektory 1-G1-G3 od ovládacích panelov.
- Prostredníctvom displeja nastavte nasledujúce parametre na obidvoch automáciách:

Nastavenie pokročilých parametrov

Nastavenie režimu vstupu HP>53 γ Nastavenie paralelného režimu automatizácie HPPR>01 BC50 DFSet>>.

Poznámika: GN > , ak sú jedny dvere zatvorené a druhé sa zatvárajú, príkaz 1-8 spôsobí zastavenie pohybu pohyblivých dverí bez toho, aby sa zatvorené dvere znovu otvorili.

Odporúčame NEMIEŇAŤ nastavenie parametra $\mathbb{H} \mathbb{P} > \mathbb{S} \mathbb{M} >$ .

- 3. Opätovne pripojte konektory 1-G1-G3.
- 4. Povoľte automatické zatváranie len na automatizácii MASTER pomocou II ⊂ >F ⊂ (ak chcete použiť časovač).
- 5. Nastavte požadovaný čas automatického zatvárania (3 A > T C) na automatike MASTER dostatočne vysoko, aby sa automatika SLAVE mohla úplne otvoriť. Pri týchto nastaveniach automatika vykoná operáciu zatvorenia v rovnakom čase, ako uplynie čas nastavený pomocou automatiky MASTER TC).
- 6. Na automatizáciu MASTER nainštalujte iba jeden rádiový prijímač GOLR GOL868R.

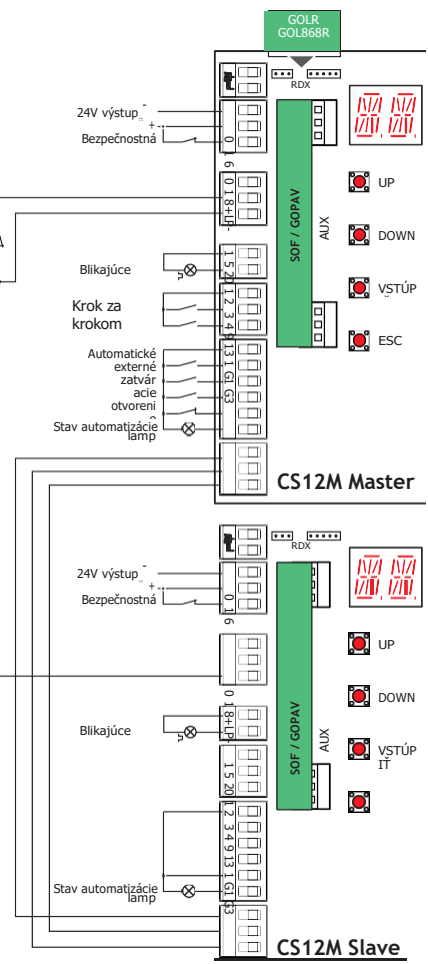

00

RΓ

IP2163EN

 $\Box N >$ . alebo pomocou $\Box L >$ 

14. Príklady použitia pre jednosmerné alebo obojsmerné tranzitné automaty bez detekcie prítomnosti

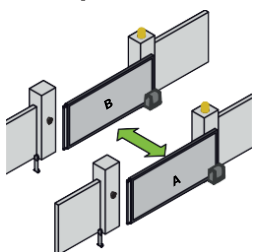

With these settings, command 1-3 starts an opening operation of the automation that it is connected to which will close after the time set with  $\mathbb{F} \to \mathbb{T}$ .

Po uplynutí času oneskorenia hastaveného pomocou > sa otvorí druhá automatika a po uplynutí času nastaveného pomocou

#### ₽₽,

Príkazy 1-5, 1-4 a 1-20 možno použiť v špeciálnych prípadoch, napríklad na umožnenie prejazdu veľmi dlhých vozidiel. Príkaz 1-9 môže prerušiť sekvenciu

blokovania, t. j. zrušiť príkaz vydaný automatike B.

Odpojte konektory 1-G1-G3 od ovládacích panelov.

 Na oboch automatoch nastavte prostredníctvom displeja nasledujúce parametre: Nastavenie pokročilých parametrov

#### HT - F. OB

Nastavenie režimu vstupu HH > 5 Y Nastavenie paralelného režimu automatizácie HP PR > Ø 2

- 3. Opätovne pripojte konektory 1-G1-G3.
- 4. Na oboch automatoch nastavtel L > RM>J-3

Upozornenie: odporúčame uložiť dva rôzne kľúče a nie rovnaký kľúč vysielača (príklad: kľúč 1 otvára automatiku A a kľúč 2 otvára automatiku B).

- 5. V prípade potreby povoľte automatické zatváranie L > H [ > IN na oboch automatoch.
- Nastavte požadovaný čas automatického zatvárania (
- 7. Nastavte čas oneskoren**T**a  $P_{-} > (od 0 do 30 s) na oboch automatoch.$
- 8. Funkcia rezervácie > P 🛾 🖓 🕼 N môže byť aktivovaná na oboch automatoch, ak vozidlo

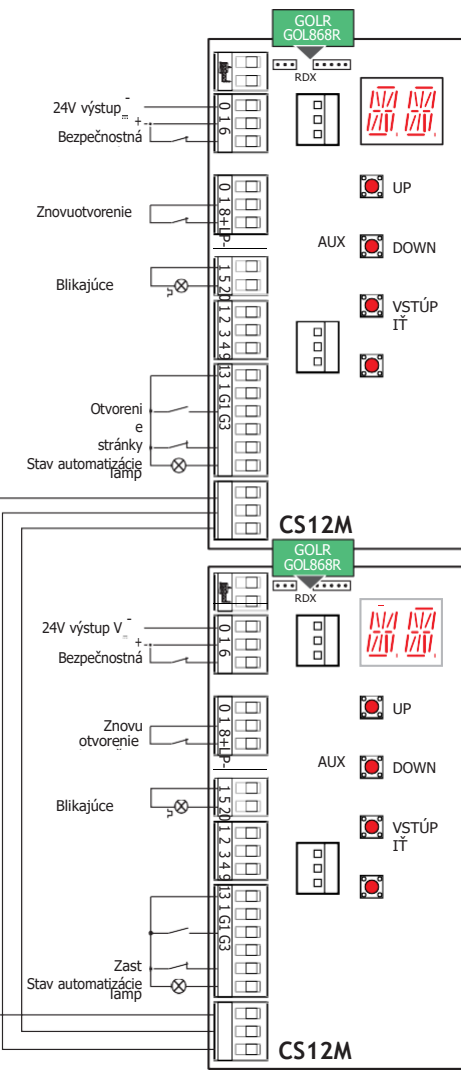

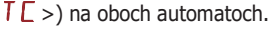

prichádza z toho istého smeru, zatiaľ čo iné vozidlo je ešte na ceste. Druhý príkaz na otvorenie sa uloží a vykoná sa hneď po ukončení prebiehajúceho cyklu. Dôležité upozornenie: funkciu rezervácie odporúčame používať len pri jednosmernom prenose alebo obojsmernom tranzite s obmedzeným flow.

# 15. Príklady použitia pre jednosmerné tranzitné automaty s detekciou prítomnosti

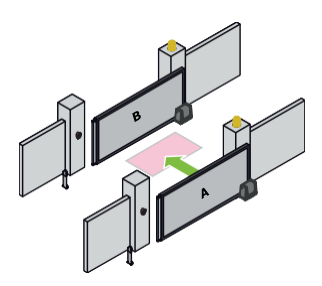

Pri týchto nastaveniach sa príkazom 1-3 spustí operácia otvorenia automatiky MASTER. ktorá sa po čase nastavenom pomocou > I H C zatvorí len vtedv. keď vozidlo aktivuje detekčné zariadenie umiestnené dvoma automatikami medzi (napr. magnetická slučka). Po uplynutí času oneskorenia

Po uplynutí času oneskorenia nastaveného pomocou

Tuplynula, otvorí sa SLAVE automácia a zatvorí sa po uplynutí času nastaveného pomocou T . Príkazy 1-5, 1-4 a 1-20 sa môžu použiť v špeciálnych prípadoch, napríklad na umožnenie veľmi dlhých vozidiel, aby sa preisť.

Príkaz 1-9 môže prerušiť sekvenciu blokovania, t. j. zrušiť príkaz vydaný automatike SLAVE.

- 1. Odpojte konektory 1-G1- G3 od ovládacích panelov.
- 2. Prostredníctvom displeja nastavte nasledujúce parametre oboch automatík: Nastavenie rozšírených parametrov

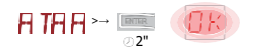

Nastavenie delimu vstupu P > 5 Y Nastavenie paralelného

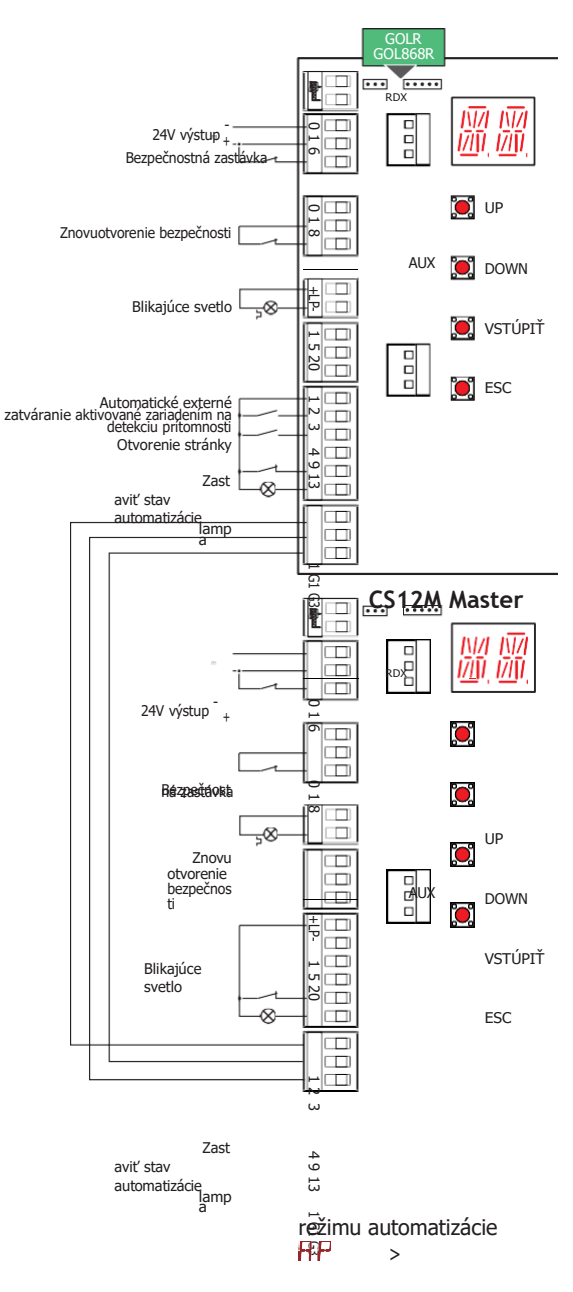

#### CS12M Slave

Pri tomto nastavení sa automatika SLAVE nezatvorí, kým sa neaktivuje kontakt 1-2 automatiky MASTER.

- 3. Opätovne pripoite konektory 1-G1-G3.
- Set > 1 3 na hlavnej automatike. 4
- 5. Povoľte automatické zatváranie na automatizácii MASTER **BC PC I**-**2** pomocou>>a naautomatizácii **BC RC ON**SLAVE nomocou>>
- 6. Nastavte požadovaný čas automatickéh dratvárania (> ) na oboch automatikách.
- 7. Hoci to nie je povinné, odporúčame nainštalovať iba jeden rádiový prijímač GOLR GOL868R na automatizáciu MASTER.
- 8 Nastavte (od 0 do 30 s) na automatike MASTER. 9
  - Funkcia rezervácie>> môže byť aktivovaná na
  - automatike MASTER, ak vozidlo prichádza z toho istého smeru, zatiaľ čo iné vozidlo je ešte na ceste.

Druhý príkaz na otvorenie sa uloží a vykoná sa hneď po ukončení prebiehajúceho cyklu.

Všetky práva týkajúce sa tohto materiálu sú výhradným vlastníctvom spoločnosti Entrematic Group AB. Napriek tomu, že obsah tejto publikácie bol vypracovaný s maximálnou starostlivosťou, spoločnosť Entrematic Group AB nenesie žiadnu zodpovednosť za prípadné škody spôsobené chybami alebo opomenutiami. Vyhradzujeme si právo na zmeny bez predchádzajúceho upozornenia. Kopírovanie, skenovanie alebo akékoľvek zmeny sú výslovne zakázané, pokiaľ nie sú písomne povolené spoločnosťou Entrematic Group AB.

# ENTRE/MATIC

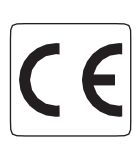

ABS Automatic Entrance s.r.o. Tel +421 908 413 098 www.automaticentrance.sk